# CUC.DD

# Examen Teórico Aprendiz.

Bienvenido al instructivo Aulapp, esta guía le ayudará a comprender el proceso para realizar el agendamiento y la presentación del examen teórico lea atentamente y siga cada instrucción.

## Información importante

- 1. El aprendiz pueda presentar el examen teórico al culminar la totalidad de las horas de teoría y práctica de taller.
- El examen teórico debe realizarse exclusivamente en el Centro de Enseñanza al cual pertenece el aprendiz en un equipo en el que previamente esté instalado AulappDesktop.

## Contenido

- 1. Agendamiento del examen teórico....
- 2. Ingreso por la App recepcionista.....
- 3. Ingreso al examen teórico por la web
- 4. Salida por la App recepcionista......

| <br>2 |
|-------|
|       |

| 52 | 2 |
|----|---|
|    |   |

|      |      | 50  |
|------|------|-----|
| <br> | <br> | .39 |

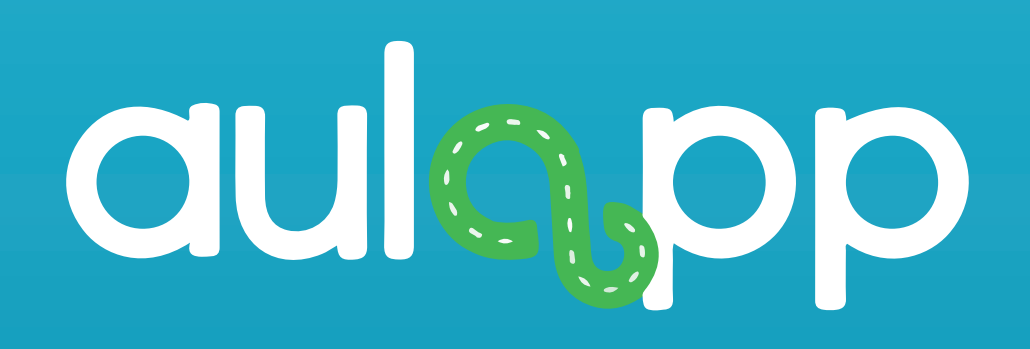

## Agendamiento del examen teórico.

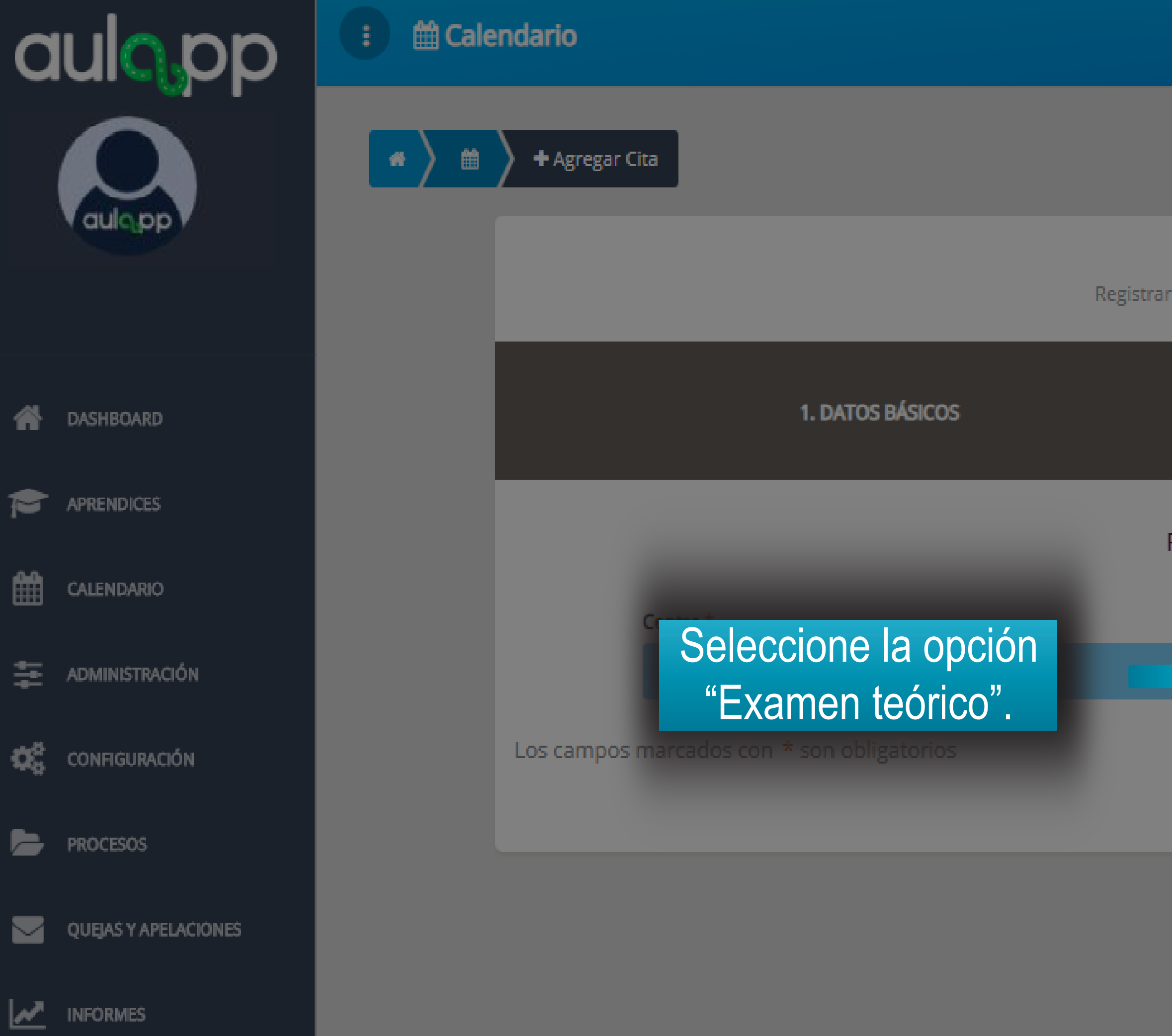

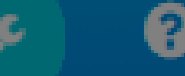

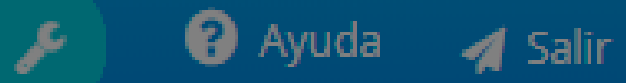

#### Agregar Cita Registrar información de una nueva cita

|          |                                    | 2. RECURSOS Y FECHA |           |
|----------|------------------------------------|---------------------|-----------|
| Recursos | de la cita                         |                     |           |
| -        | Tipo de sesión *<br>Examen Teórico |                     | -         |
|          |                                    |                     | Siguiente |

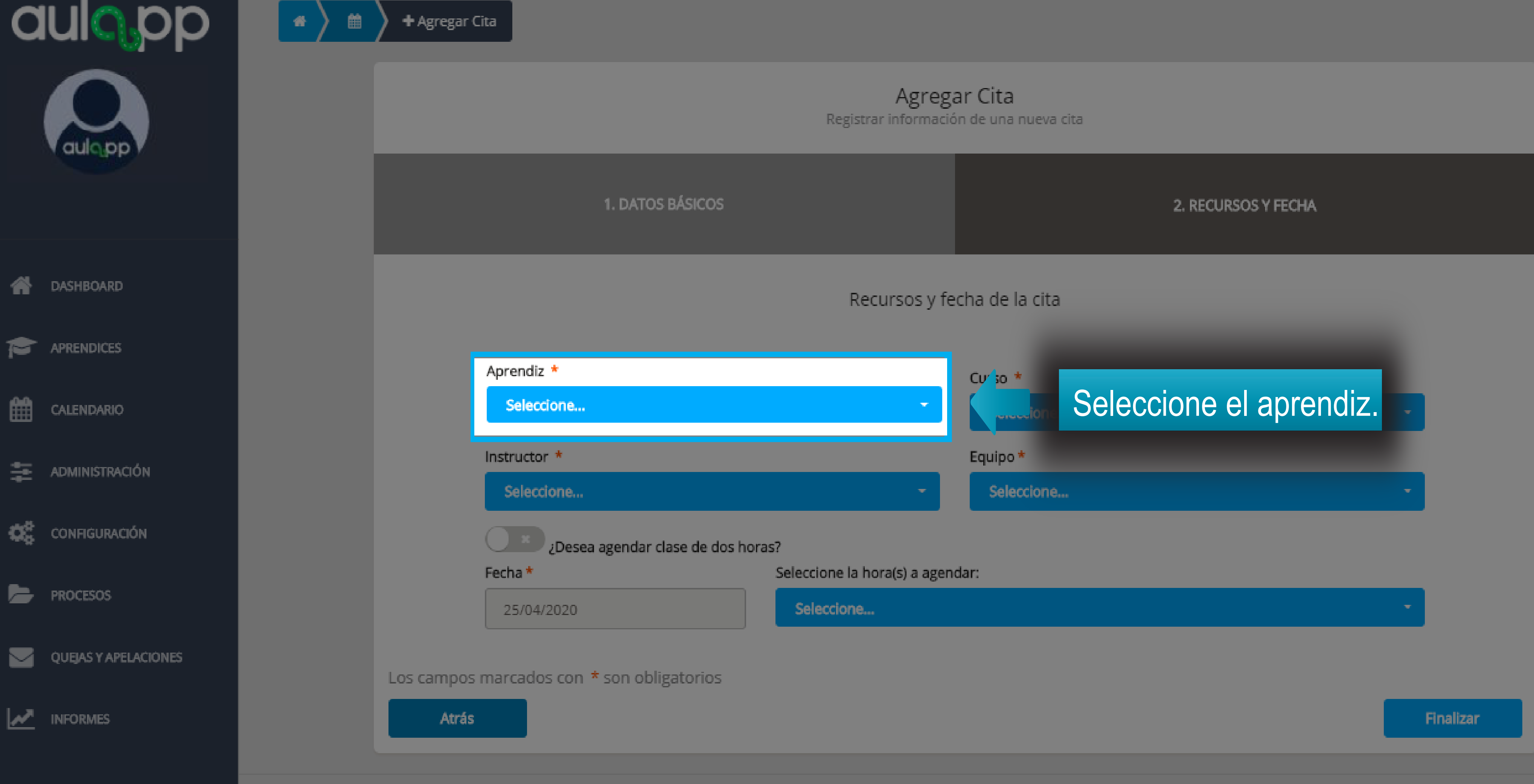

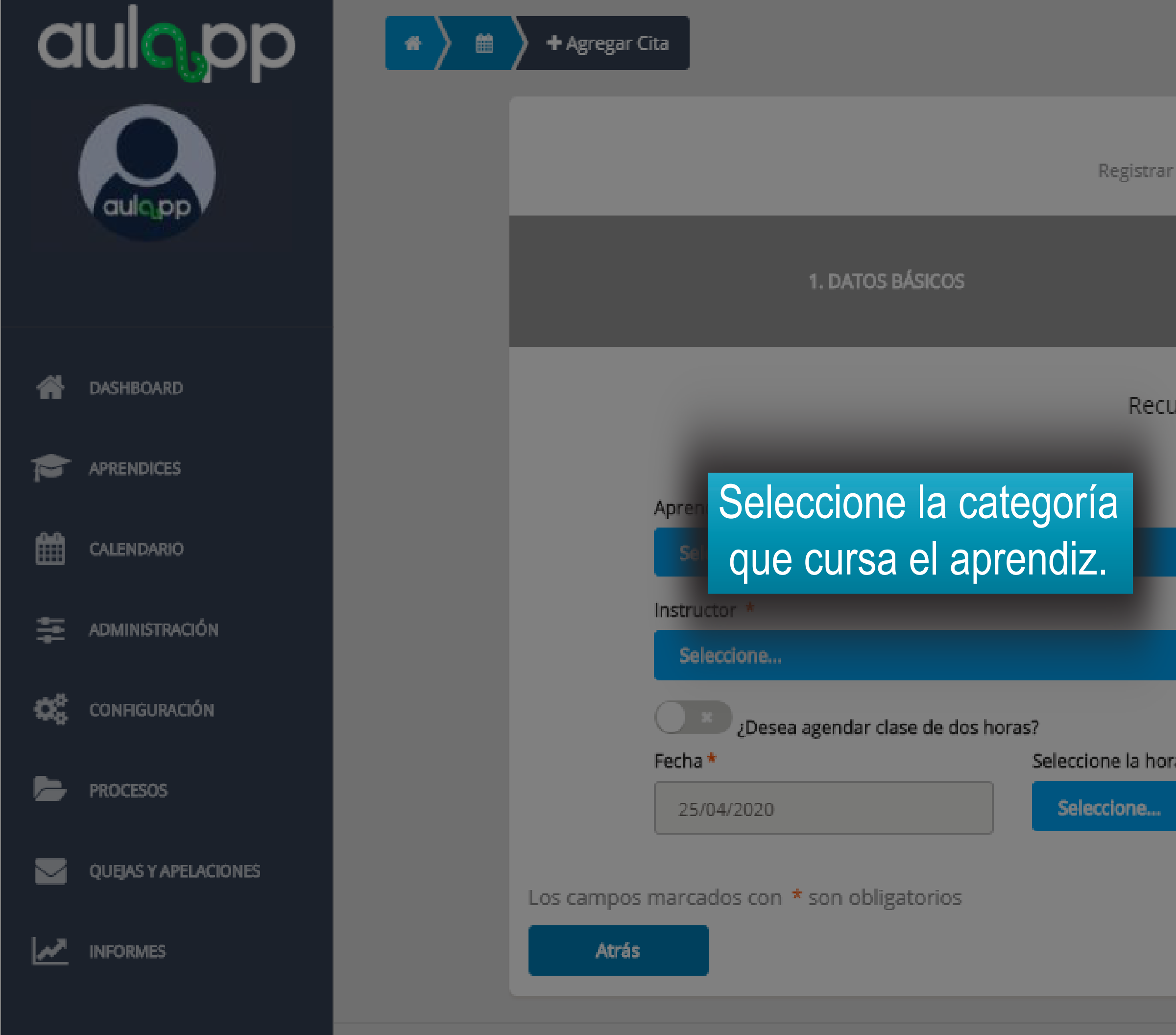

Agregar Cita Registrar información de una nueva cita

|              |                | 2. RECURSOS Y FECHA |   |           |
|--------------|----------------|---------------------|---|-----------|
| irsos y fe   | cha de la cita |                     |   |           |
|              | Curso *        |                     |   |           |
|              | Seleccione     |                     | • |           |
|              | Equipo *       |                     |   |           |
| -            | Seleccione     |                     | - |           |
|              |                |                     |   |           |
| a(s) a ageno | lar:           |                     |   |           |
|              |                |                     | ÷ |           |
|              |                |                     |   |           |
|              |                |                     |   |           |
|              |                |                     |   | Finalizar |

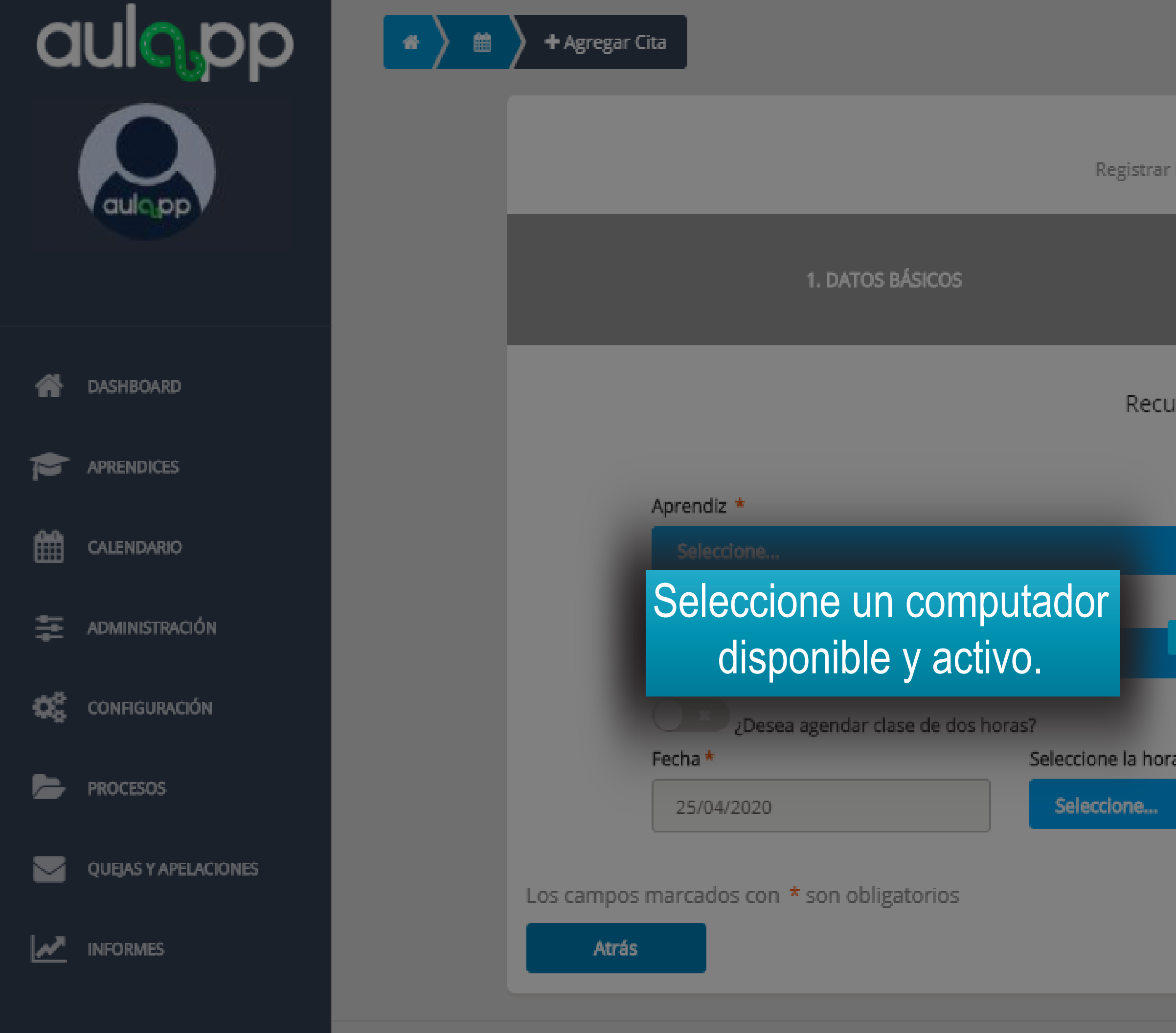

#### Agregar Cita

Registrar información de una nueva cita

|             |                | 2. RECURSOS Y FEO | CHA |    |         |
|-------------|----------------|-------------------|-----|----|---------|
| rsos y fe   | cha de la cita |                   |     |    |         |
|             | Curso *        |                   |     |    |         |
| •           | Seleccione     |                   |     | -  |         |
|             | Equipo *       |                   |     |    |         |
|             | Seleccione     |                   |     | •  |         |
|             |                |                   |     |    | •       |
| a(s) a agen | dar:           |                   |     |    |         |
|             |                |                   |     | -  |         |
|             |                |                   |     |    |         |
|             |                |                   |     | _  |         |
|             |                |                   |     | Fi | nalizar |
|             |                |                   |     |    |         |

© 2020, AULAPP

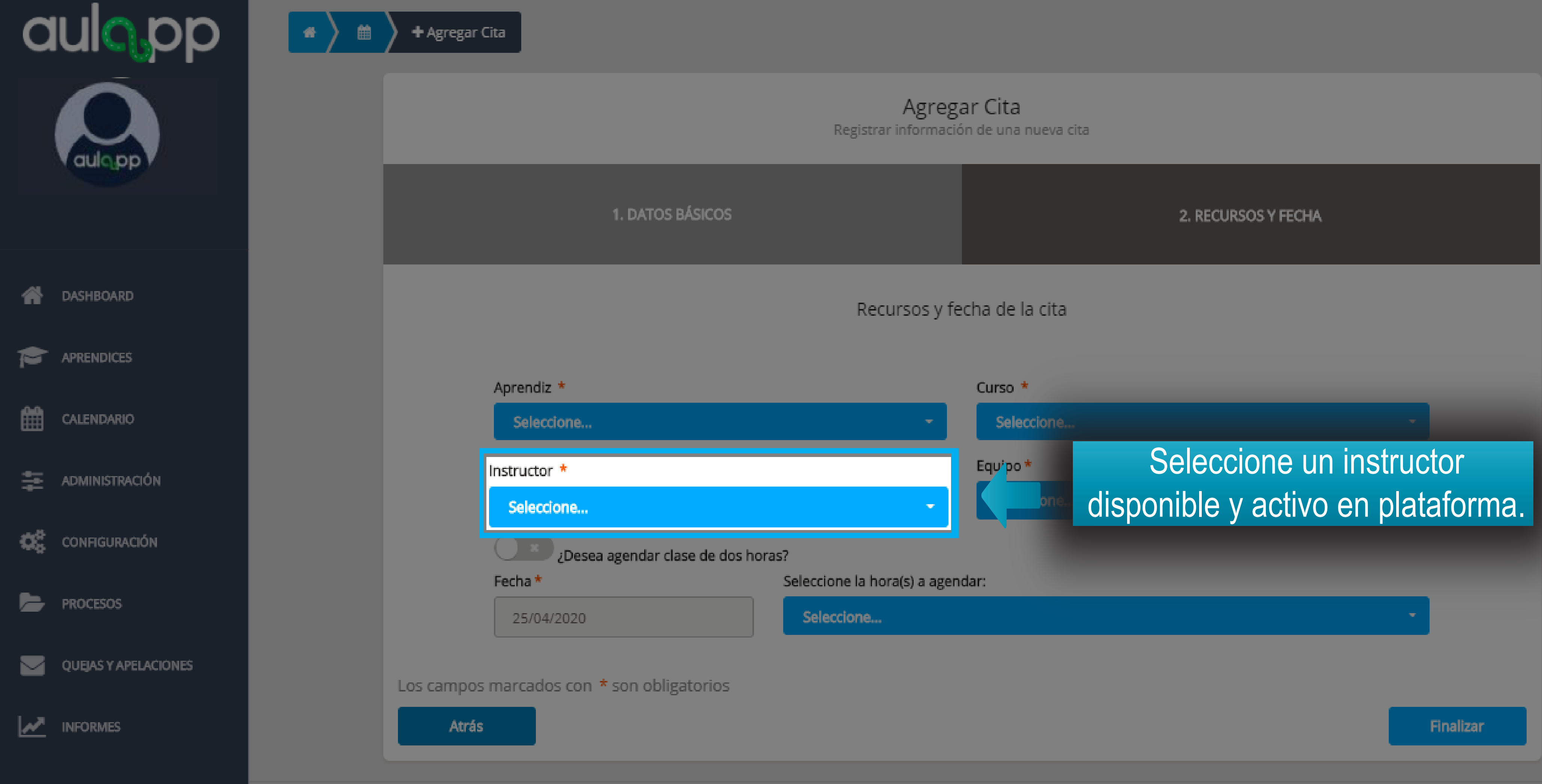

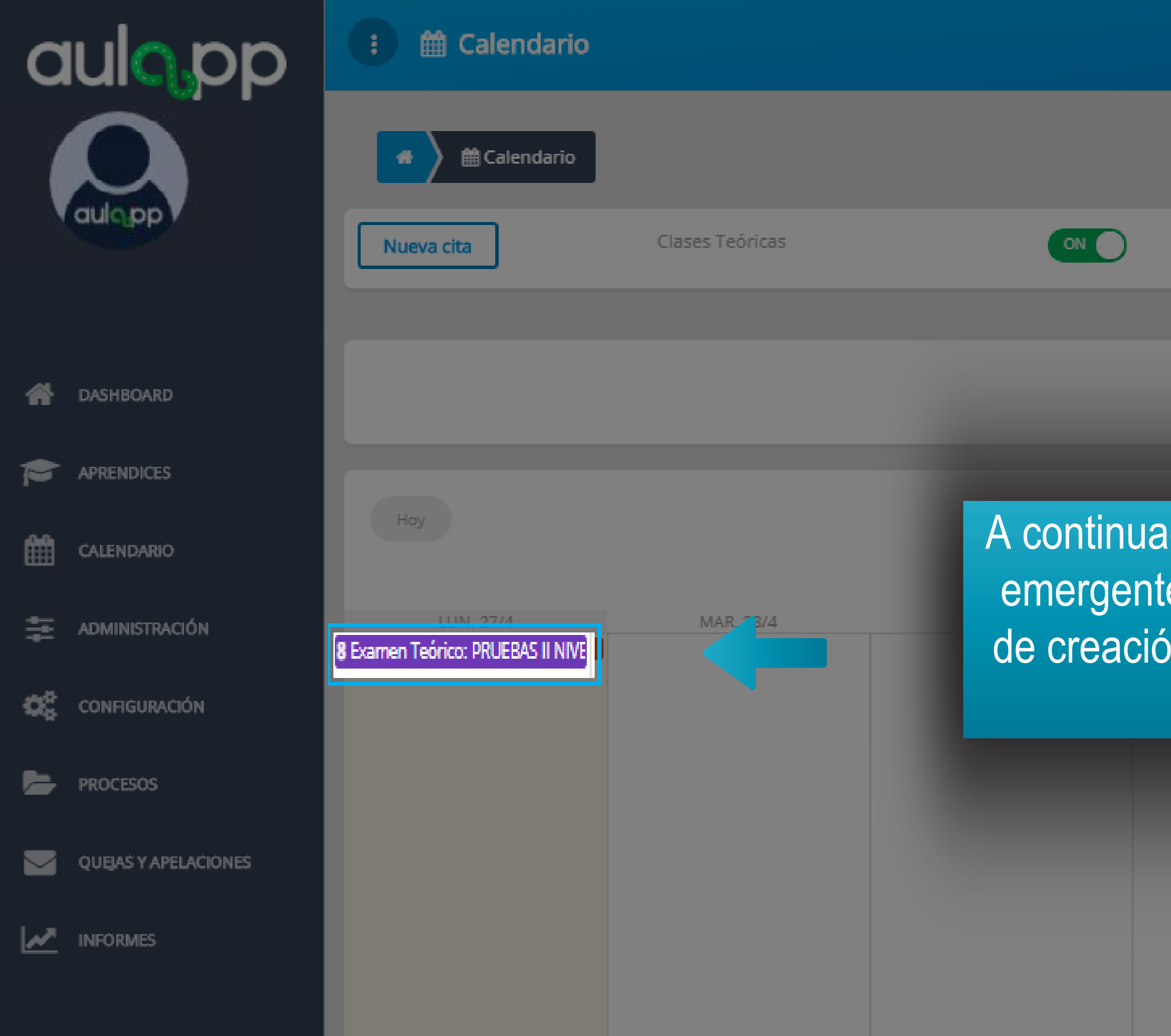

|                 | 🔎 🔞 Ayuda 🔺 Salir                |
|-----------------|----------------------------------|
|                 | La cita se agrego exitosamente X |
|                 |                                  |
| Clases Práctica | S OFF                            |
|                 |                                  |
|                 | Desde Hasta                      |

A continuación se desplegará una aviso emergente con su respectivo mensaje de creación exitosa y visualizará la cita programada.

|         | Semana  |
|---------|---------|
| SÁB 2/5 | DOM 3/5 |
|         |         |
|         |         |

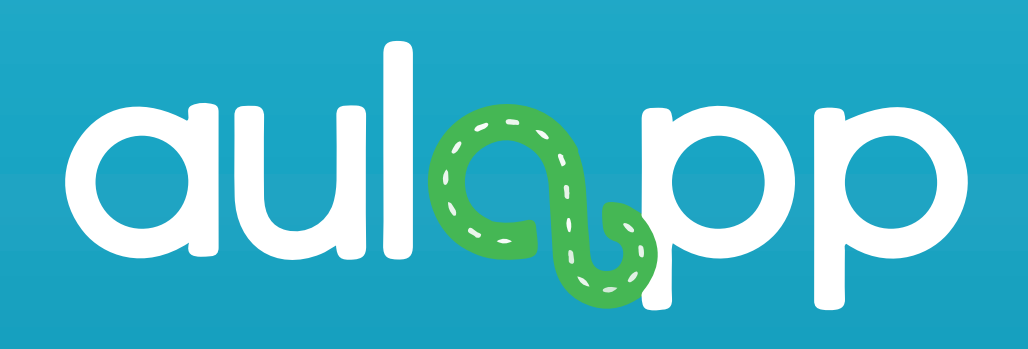

## Ingreso por la App recepcionista.

## Información importante

 El aprendiz debe realizar la validación biométrica con la persona de recepción 20 minutos antes de la hora agendada para la cita y máximo 8 minutos después de la hora de agendamiento esto debe hacerse desde el App recepcionista.

2. Para el ingreso es necesario realizar la validación biométrica tanto del aprendiz como del instructor encargado.

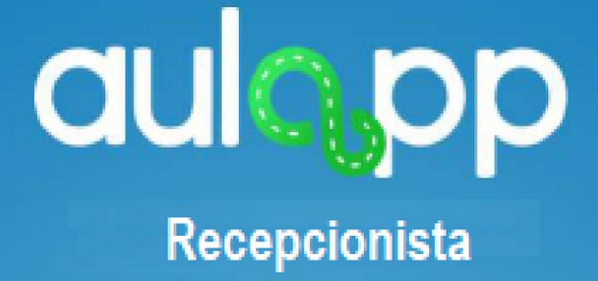

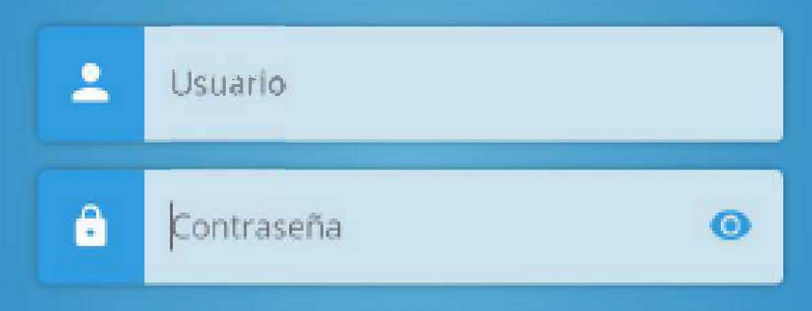

#### of Olvidé mi contraseña

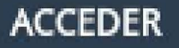

© 2017 - v2.0.0

## aulo pp

## Para iniciar sesión, digite el usuario y contraseña de la recepcionista.

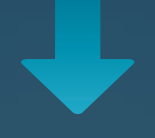

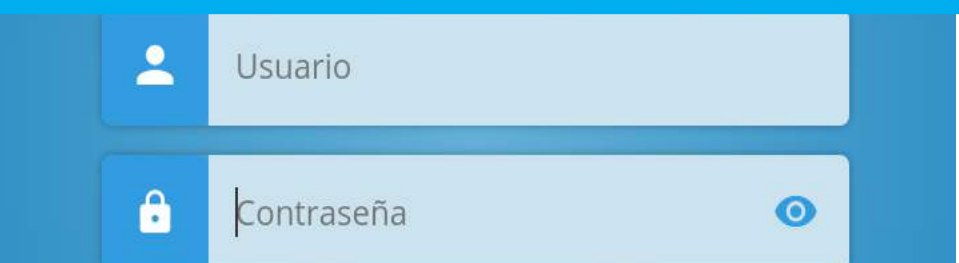

#### 🕶 Olvidé mi contraseña

#### ACCEDER

© 2017 - v2.0.0

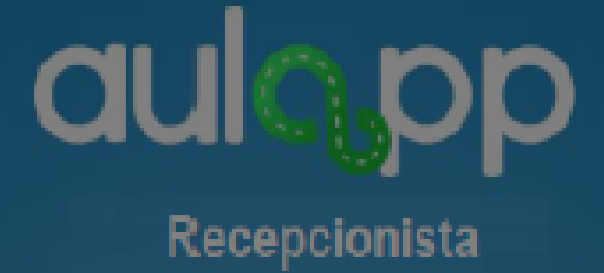

#### Luego pulse en "ACCEDER".

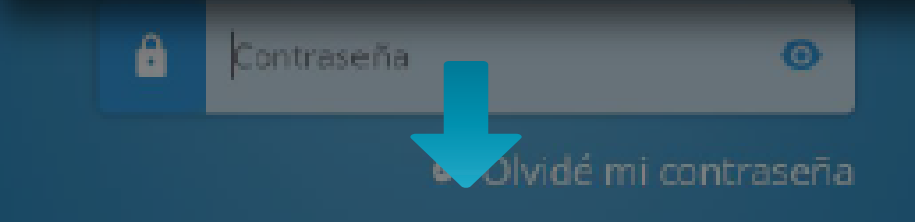

ACCEDER

@ 2017 v2.0.0

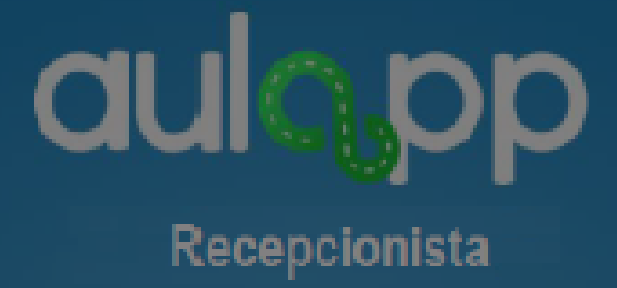

En caso de que no recuerde la contraseña pulse en la opción "Olvide mi contraseña".

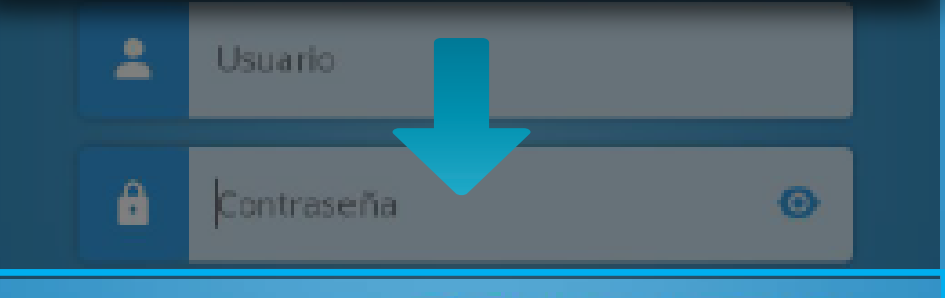

#### 🕶 Olvidé mi contraseña

ACCEDER

@ 2017 - v2.0.0

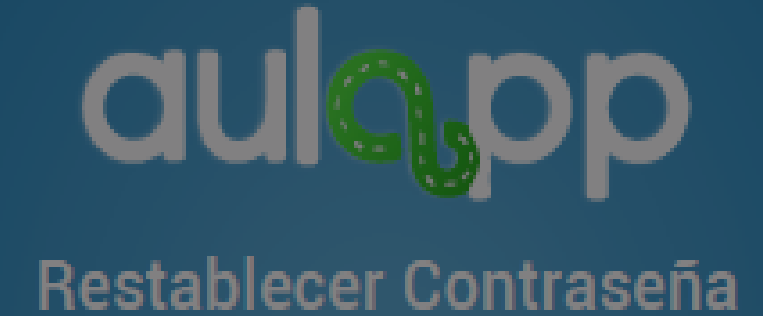

## Ingrese el correo electrónico de recepcionista.

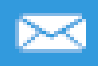

#### CONTINUAR

## **CUCOP** Restablecer Contraseña

### Por favor ingrese su correo electrónico

Pulse en "CONTINUAR" al hacer esto, se enviará un correo electrónico con la información necesaria para poder restaurar la contraseña.

#### CONTINUAR

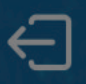

### aulopp

Ingrese número de documento o dirección de correo electrónico

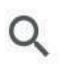

Buscar...

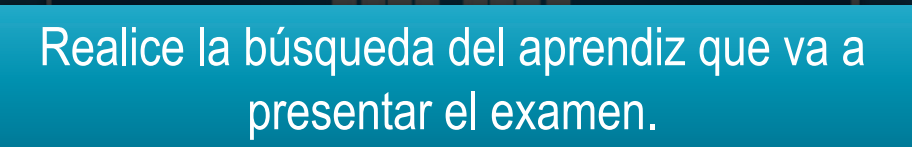

#### Verifique cual mano se le esta solicitando.

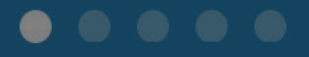

© 2017 - v2.0.0-alfa

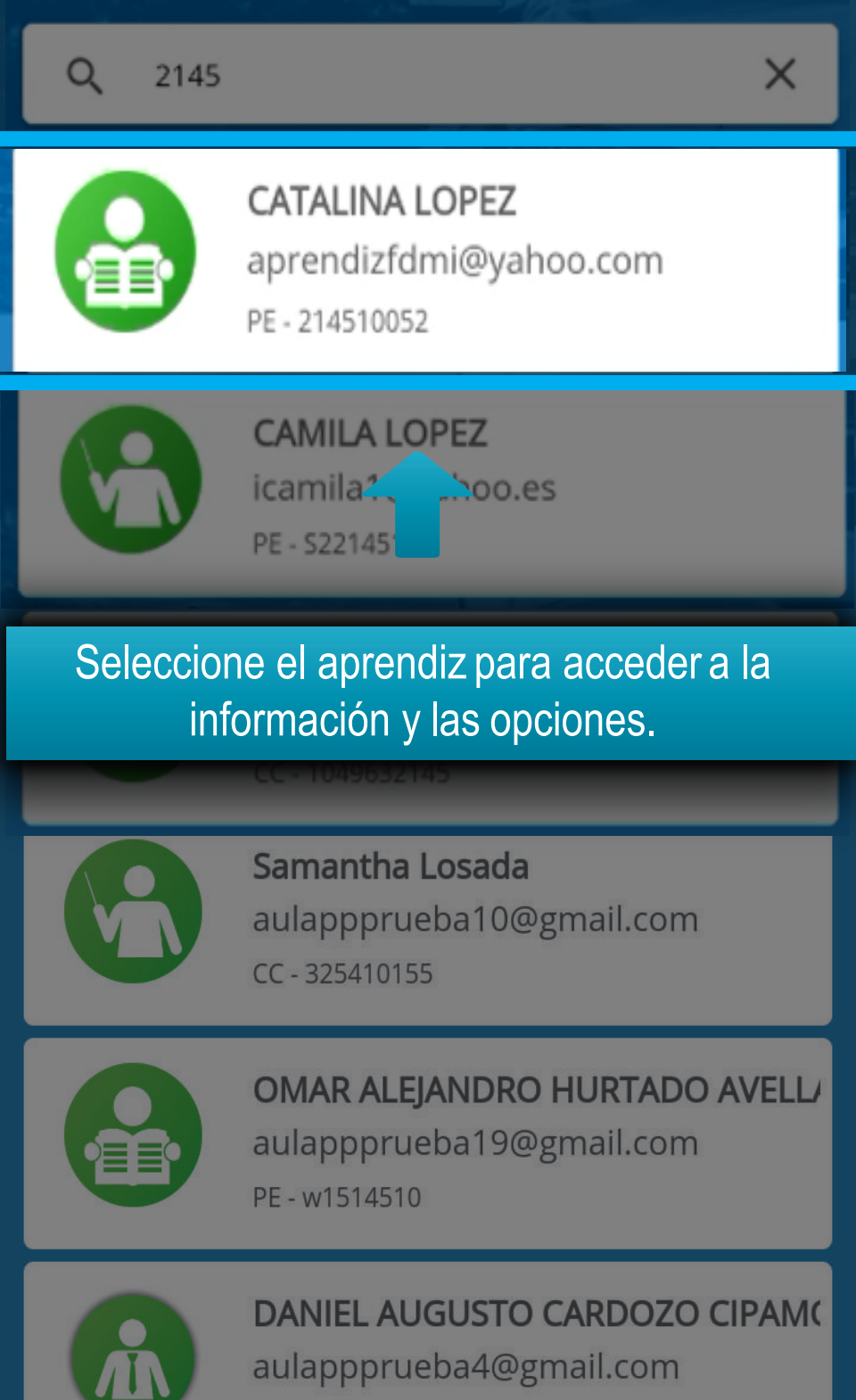

CC - 1049625890

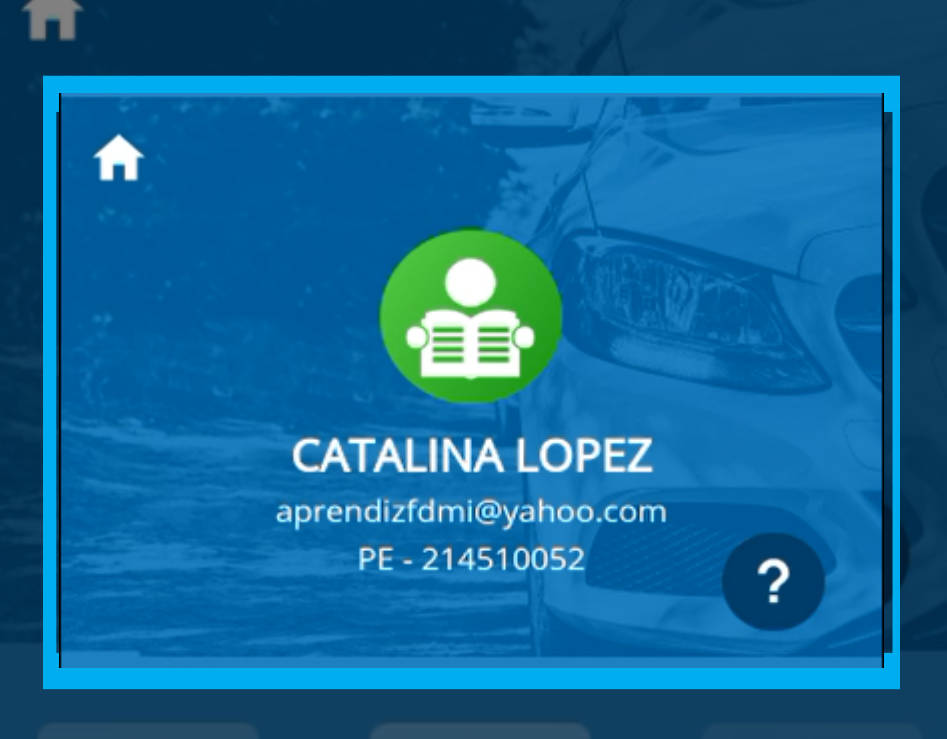

En la parte superior y de manera destacada, visualizará la información del perfil de usuario.

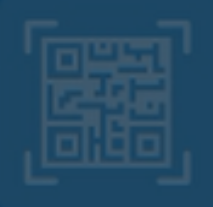

Validar Identidad Aprendiz

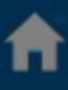

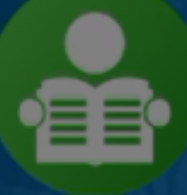

#### CATALINA LOPEZ

aprendizfdmi@yahoo.com PE - 214510052

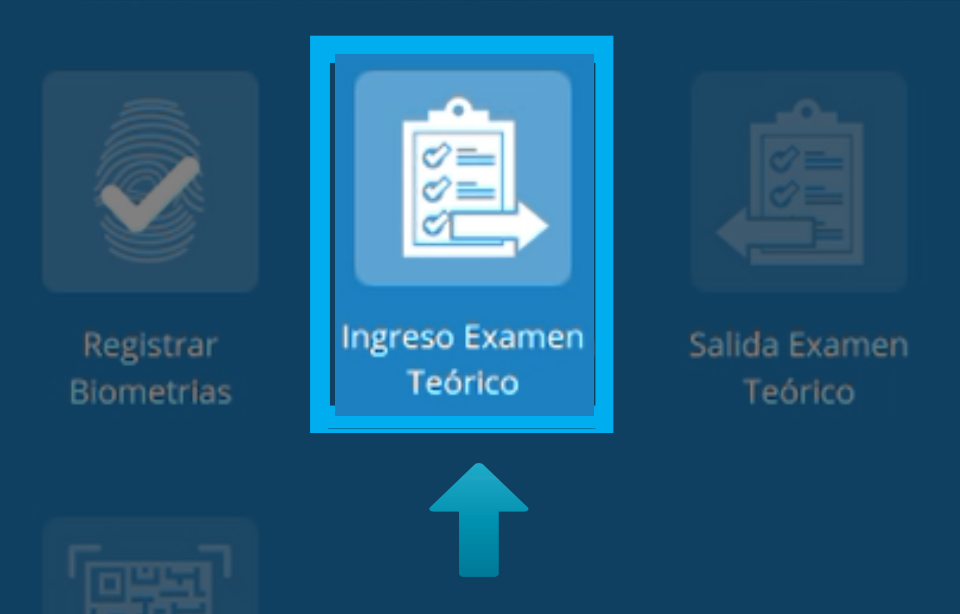

En el menú del aprendiz, seleccione la opción "Ingreso examen teórico".

Aprendiz

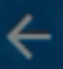

#### Ingreso a examen teórico

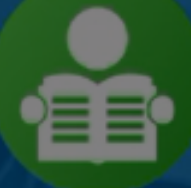

#### **CATALINA LOPEZ**

aprendizfdmi@yahoo.com PE - 214510052

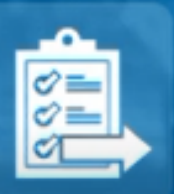

Equipo: Computador 2 Fecha: Hoy (07/06/2018) Hora: 10:00 am - 11:00 am

#### Se mostrar" la informaci<sup>1</sup>n del examen te<sup>1</sup>rico.

CONTINUAR

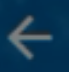

#### Ingreso a examen teórico

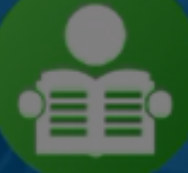

#### **CATALINA LOPEZ**

aprendizfdmi@yahoo.com PE - 214510052

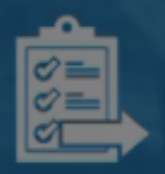

**Equipo:** Computador 2 **Fecha:** Hoy (07/06/2018) **Hora:** 10:00 am - 11:00 am

#### Seleccione la opción "CONTINUAR".

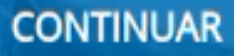

#### Validación Biometrica

Realice la validación biométrica para registrar el ingreso con la mano que se indica en el siguiente mensaje.

#### Mano Izquierda

Intento #1

Intento #2

Intento #3

INICIAR

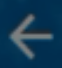

#### Validación Biometrica

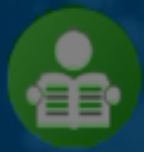

CATALINA LOPEZ aprendizfdmi@yahoo.com PE - 214510052

#### Mano Izquierda

#### Haga clic en "INICIAR".

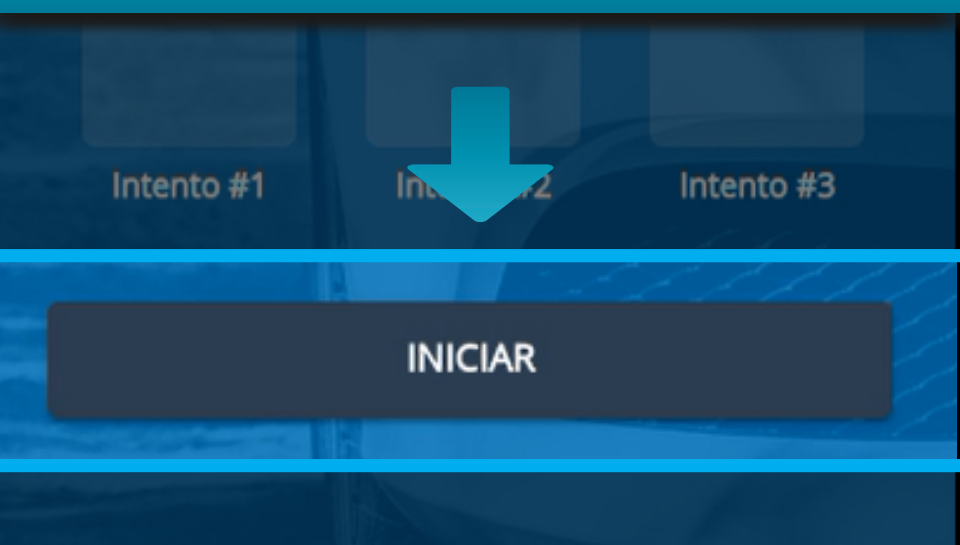

## Esta acción abrirá la cámara y solicitará la mano para realizar el escaneo.

### Mantén la mano así

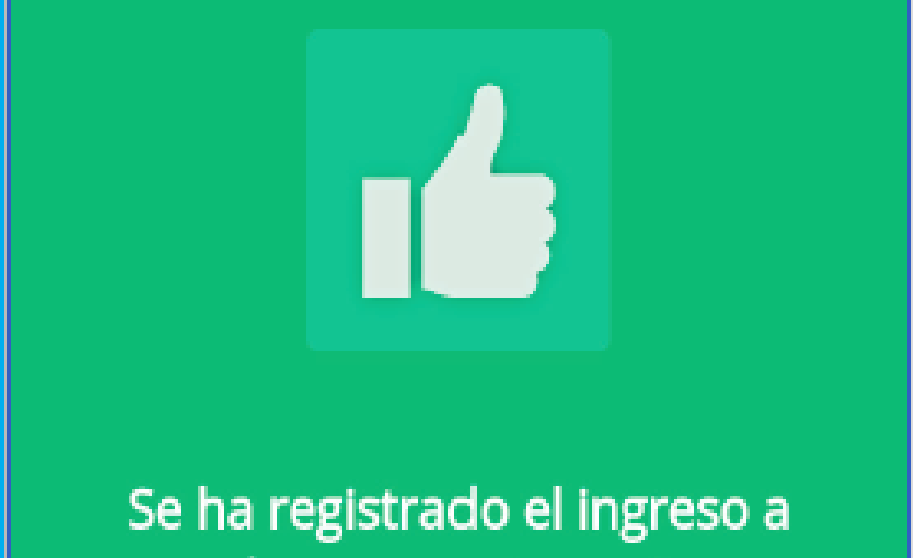

### clase correctamente

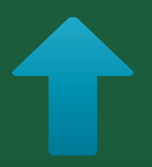

Si la validación es exitosa, se generará el siguiente mensaje de confirmación.

#### Las huellas no coinciden. Por favor intente de nuevo

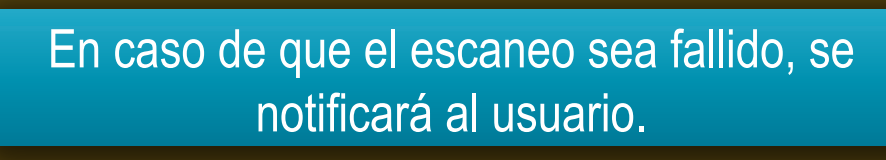

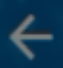

#### Validación Biometrica

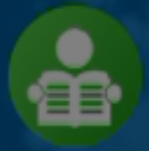

CATALINA LOPEZ aprendizfdmi@yahoo.com PE - 214510052

En caso de que el escaneo sea fallido, en la sección de intentos se marcará con una "X".

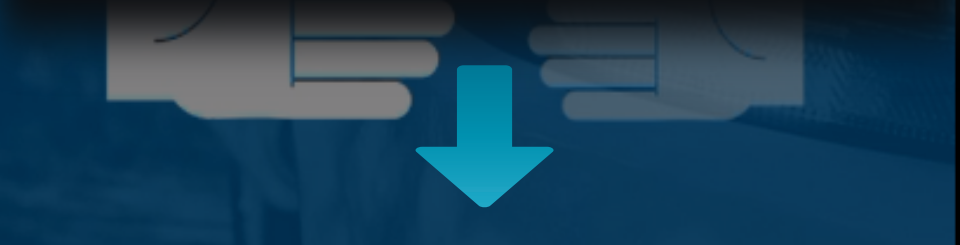

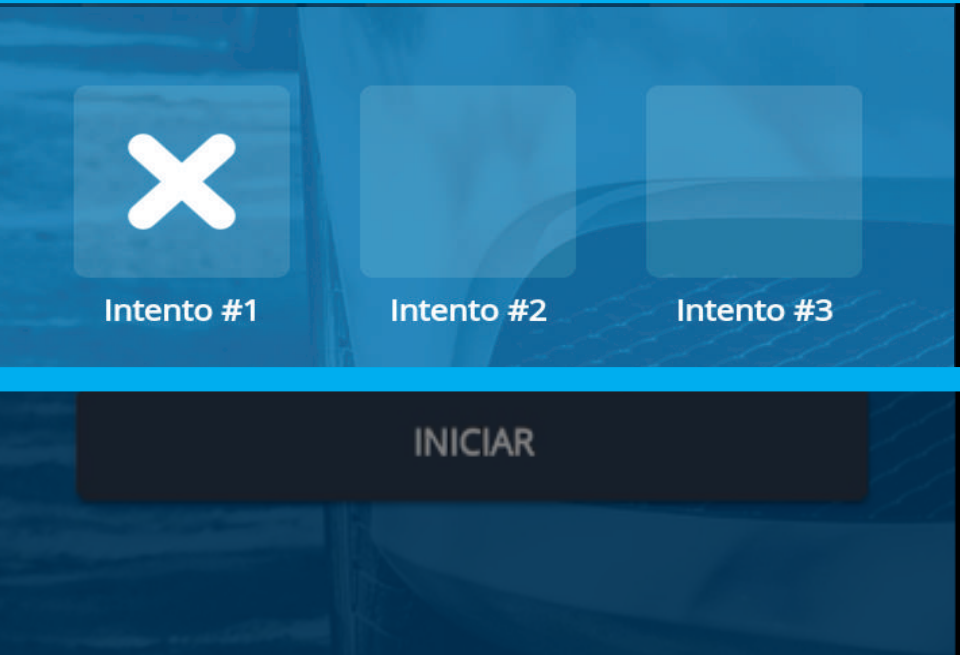

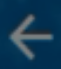

#### Validación Biometrica

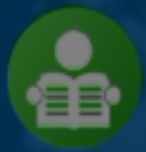

CATALINA LOPEZ aprendizfdmi@yahoo.com PE - 214510052

#### Mano Izquierda

## Pulse en "REINTENTAR" para realizar el segundo intento.

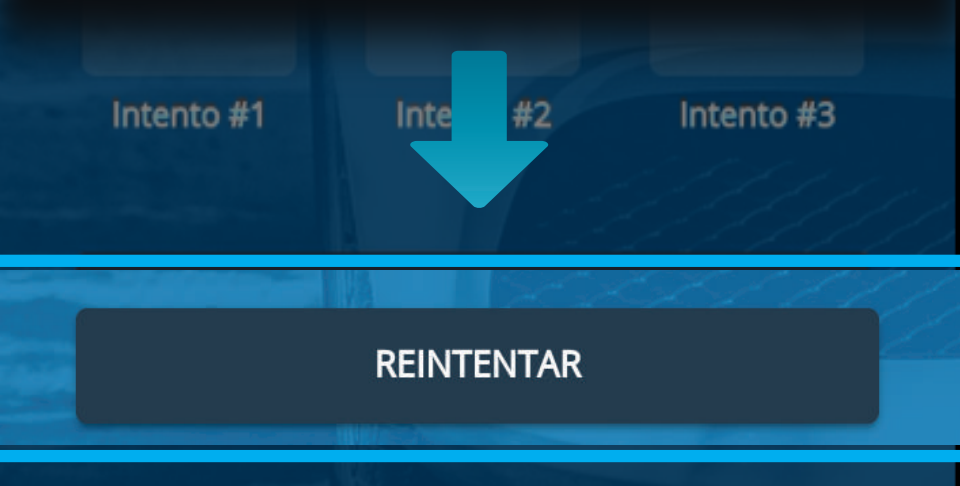

## Nuevamente se abrirá la cámara y solicitará la mano para realizar el escaneo.

### Mantén la mano así

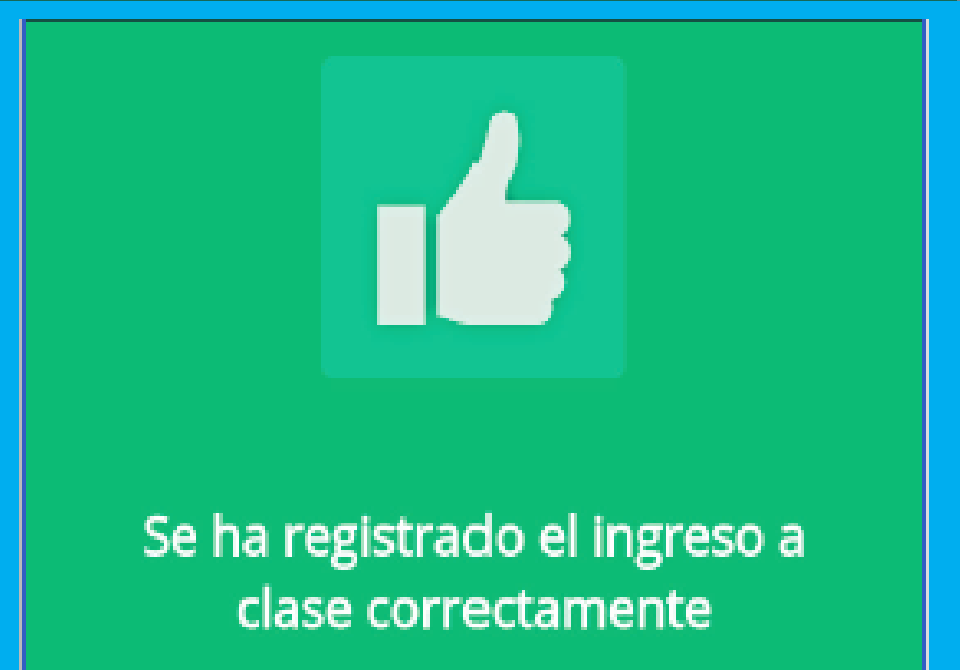

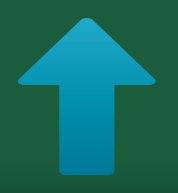

Si el segundo escaneo es exitoso, se generará el mensaje de notificación.

### Las huellas no coinciden. Por favor intente de nuevo

En caso de que el segundo escaneo sea fallido, se notificará al usuario.

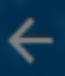

#### Validación Biometrica

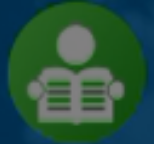

CATALINA LOPEZ aprendizfdmi@yahoo.com PE - 214510052

#### Mano Izquierda

En caso de que el escaneo sea fallido, en la sección de intentos se marcará con una "X" el intento numero 2

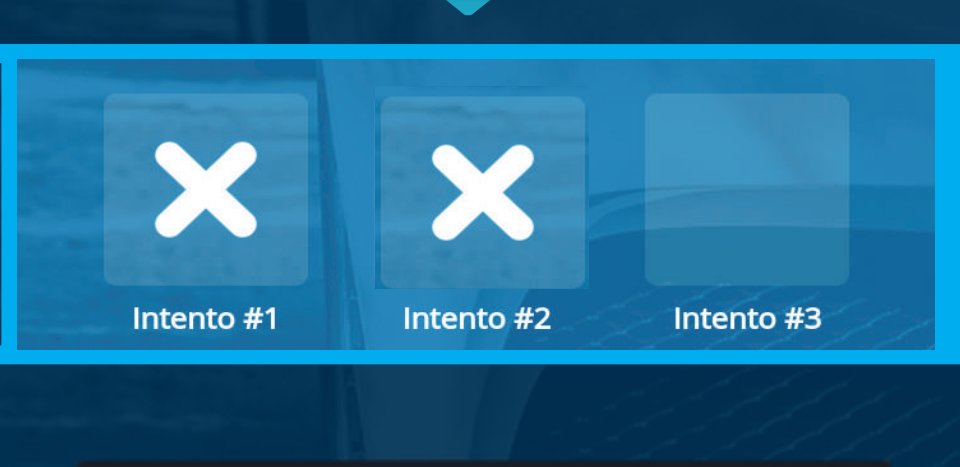

#### REINTENTAR

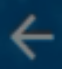

#### Validación Biometrica

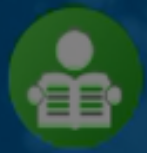

CATALINA LOPEZ aprendizfdmi@yahoo.com PE - 214510052

#### Mano Izquierda

## Pulse en "REINTENTAR" para realizar el tercer intento.

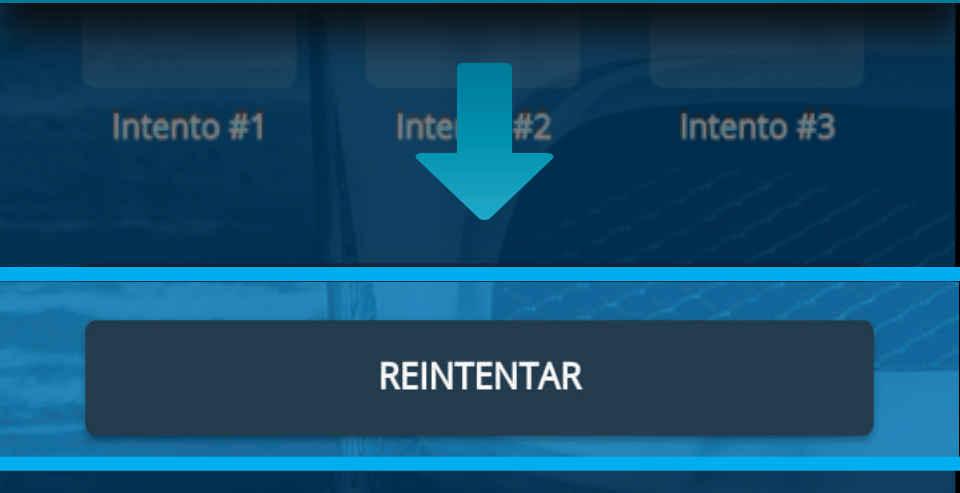

## Se abrirá la cámara y solicitará la mano para realizar el escaneo.

### Mantén la mano así

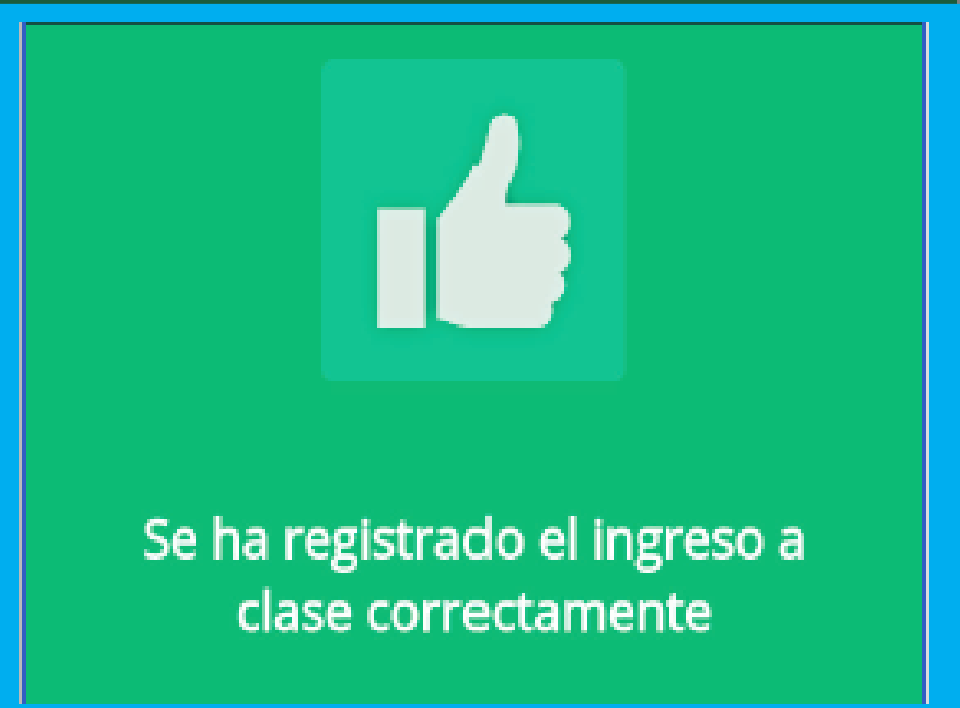

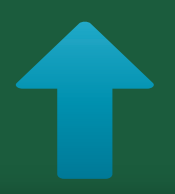

Si el tercer escaneo es exitoso, se generará el mensaje de notificación.

### Información Importante

En caso de que el tercer escaneo sea fallido se notificará al usuario que se realizará el escaneo con la otra mano, si estos también son fallidos, se desplegará la cámara y tomará una fotografía del rostro del usuario para poder realizar el ingreso.

## Notificación de fallo de huellas y toma de fotografía.

### Falló la verificación del usuario, se tomará una foto para el registro

#### CONTINUAR

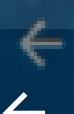

Validación Biometrica

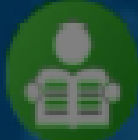

CATALINA LOPEZ aprendizfdmi@yahoo.com PE - 214510052

## Pulse "TOMAR FOTO", al hacer esto se desplegará la cámara para hacer la captura.

#### TOMAR FOTO

#### Captura de fotografía

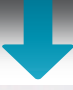

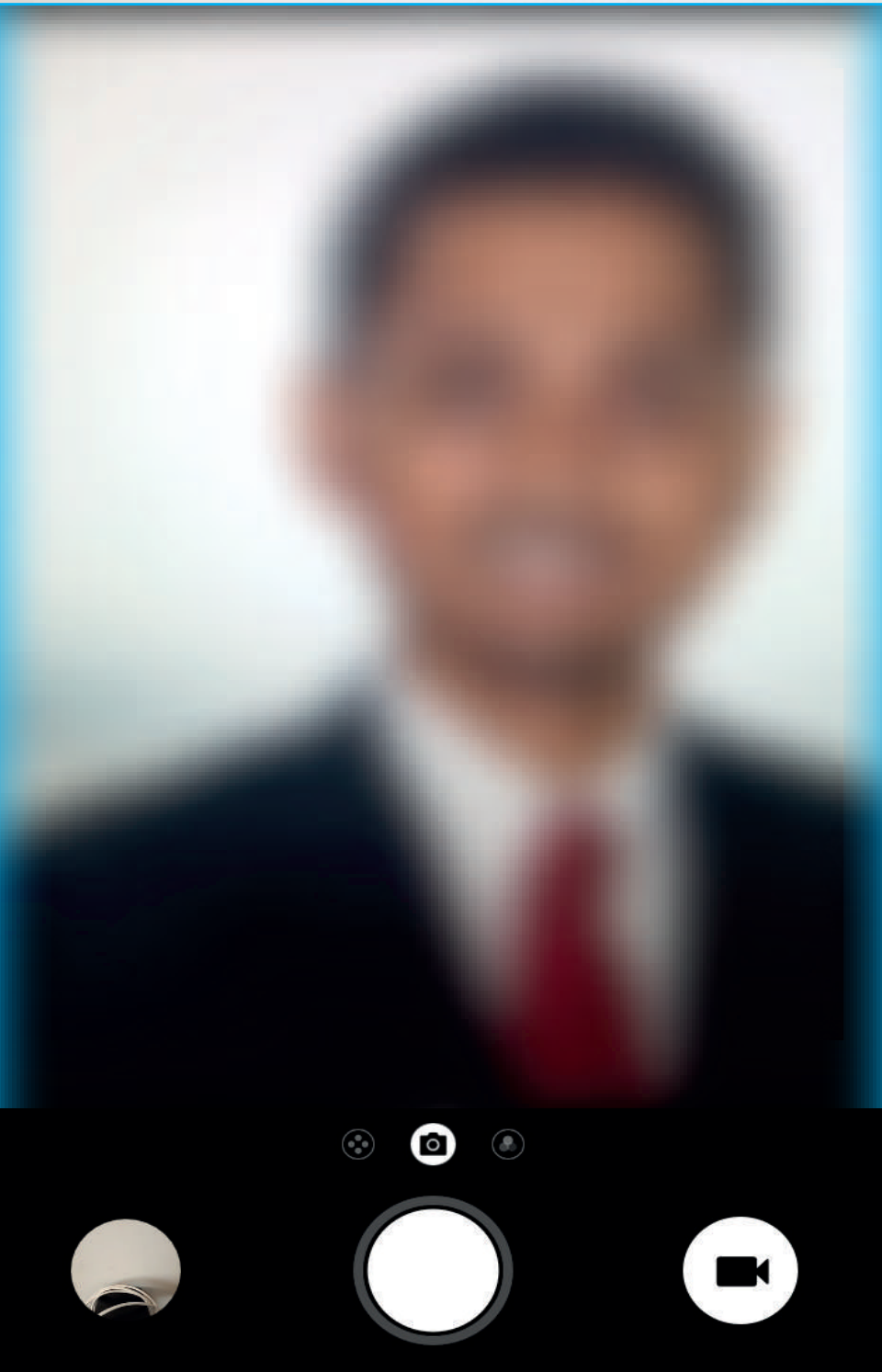

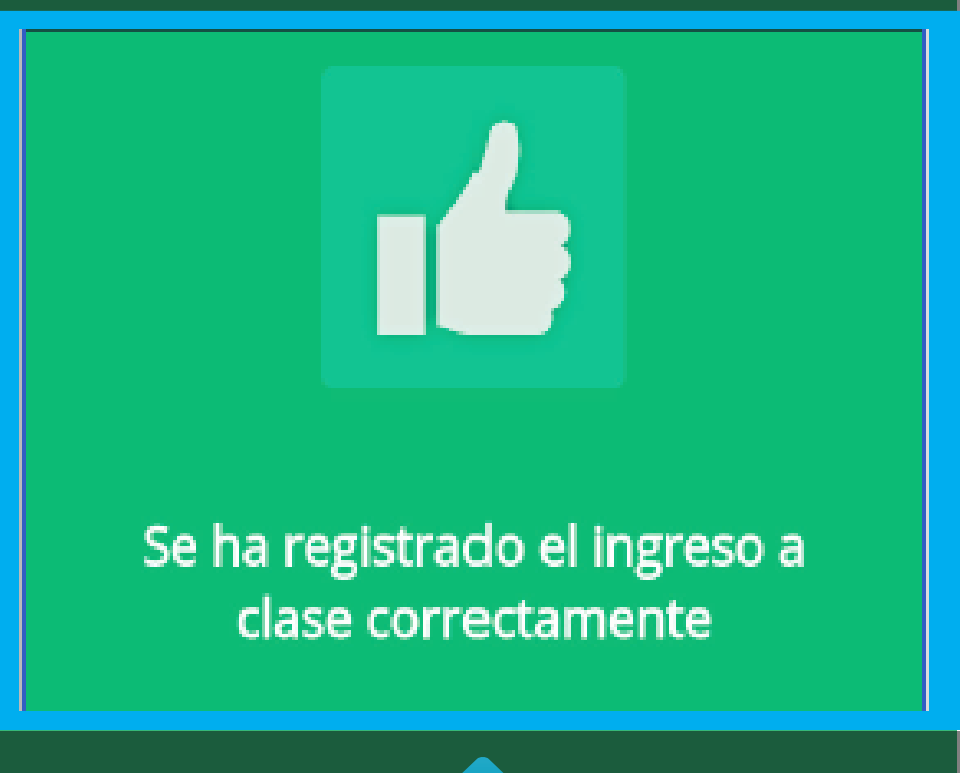

Una vez se realice la captura de la fotografía, se generará el siguiente mensaje de notificación.

### Información Importante

Si el usuario fue registrado con una excepción biométrica y esto le impide hacer el escaneo de sus huellas de inmediato pasará a la captura de la fotografía del rostro para poder registrar el ingreso. ←

#### Ingreso a examen teórico

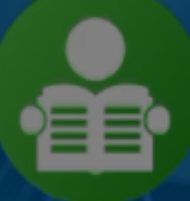

#### CATALINA LOPEZ

aprendizfdmi@yahoo.com PE - 214510052

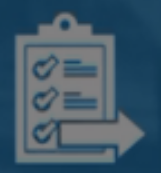

**Equipo:** Computador 2 **Fecha:** Hoy (07/06/2018) **Hora:** 10:00 am - 11:00 am

#### Se ha registrado el ingreso correctamente

## Una vez validada la identidad se notificará el ingreso exitoso.

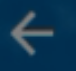

#### Ingreso a examen teórico

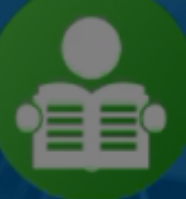

#### CATALINA LOPEZ

aprendizfdmi@yahoo.com PE - 214510052

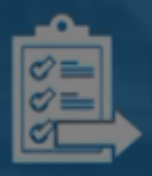

**Equipo:** Computador 2 **Fecha:** Hoy (07/06/2018) **Hora:** 10:00 am - 11:00 am

Se ha registrado el ingreso correctamente

#### Haga clic en óVOLVERô.

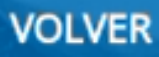

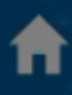

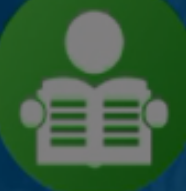

#### **CATALINA LOPEZ**

aprendizfdmi@yahoo.com PE - 214510052

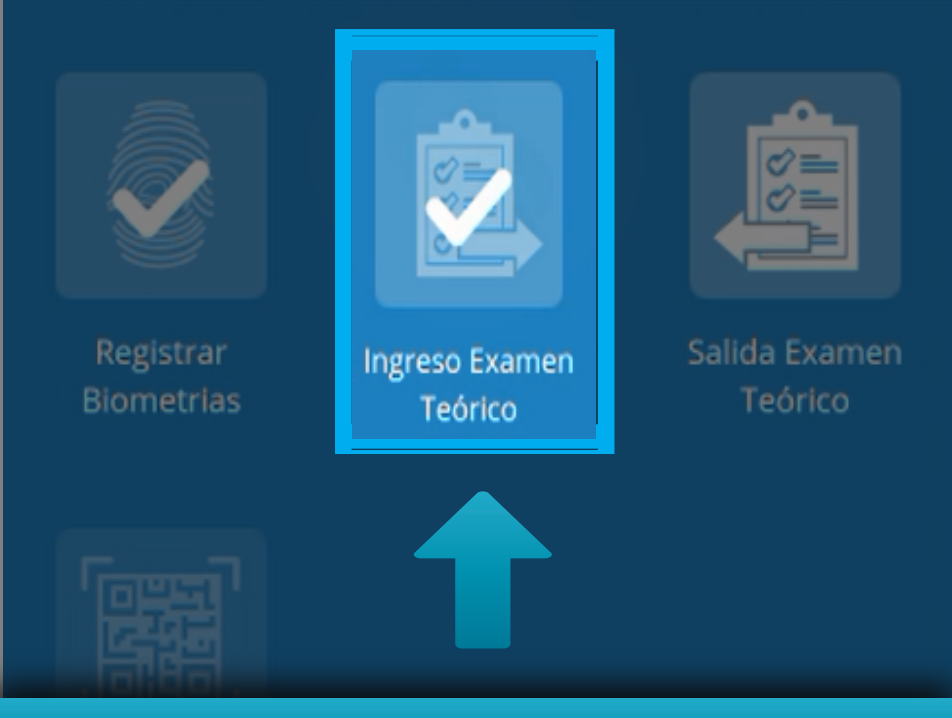

#### El estado del botón deberá cambiar a realizado.

Aprendiz

### Información Importante

Recuerde que el instructor también debe realizar la validación de huellas para ingresar al examen teórico como se muestra a continuación.

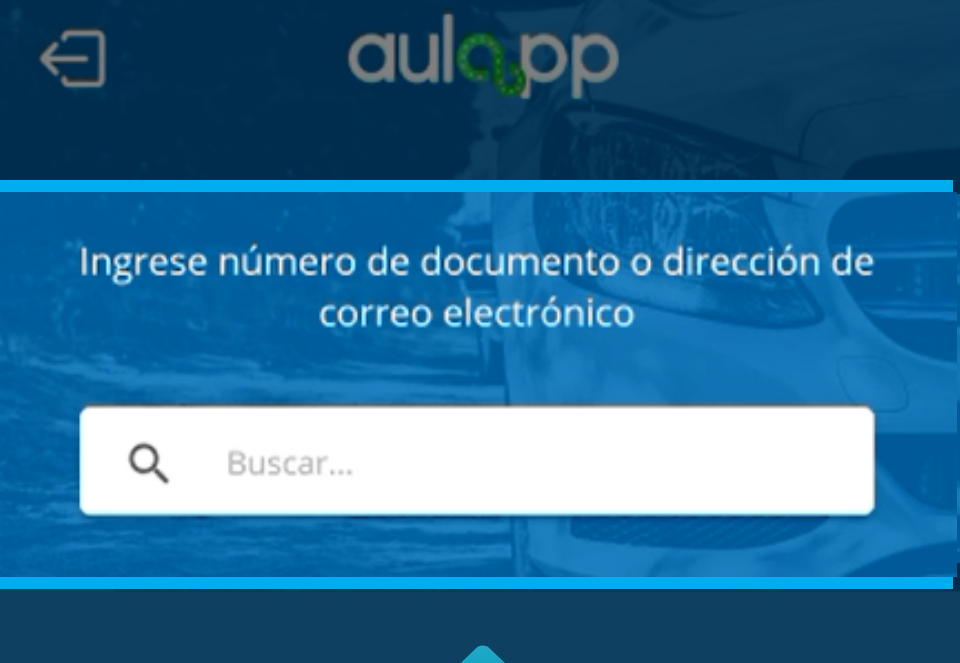

## Realice la búsqueda del instructor que estará a cargo del examen teórico.

#### Verifique cual mano se le esta solicitando.

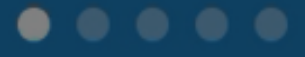

© 2017 - v2.0.2

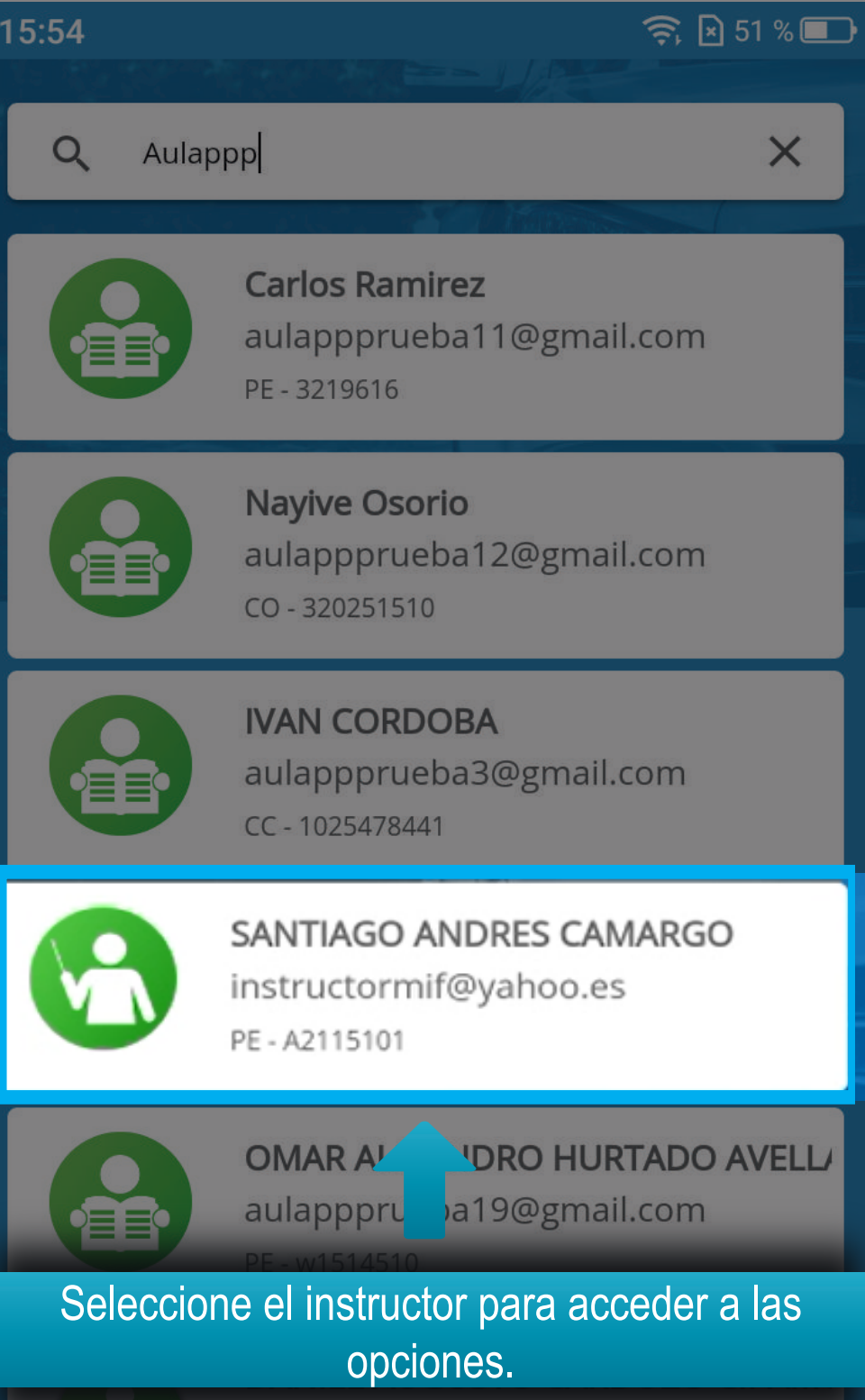

AN

aulappprueba4@gmail.com

CC - 1049625890

### Información Importante

El proceso de ingreso del instructor debe realizarse de la misma manera que el proceso de ingreso del aprendiz, incluyendo la excepción biométrica. Diríjase a la página 22 hasta la página 47, al finalizar continué en la página 52.

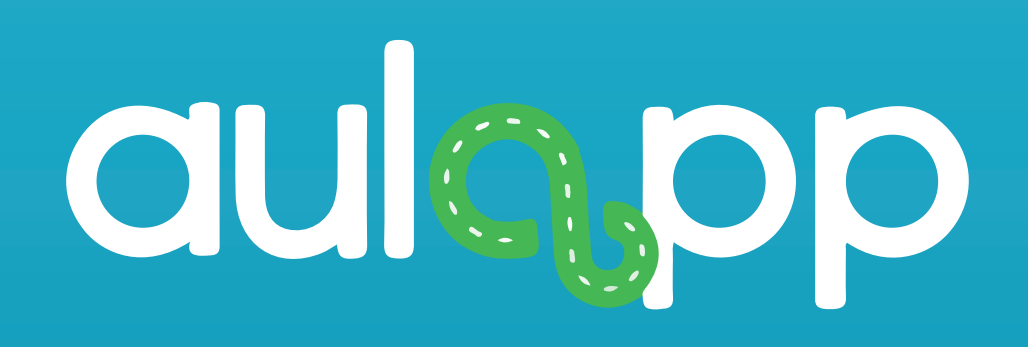

## Ingreso al examen teórico por la web

## aulapp

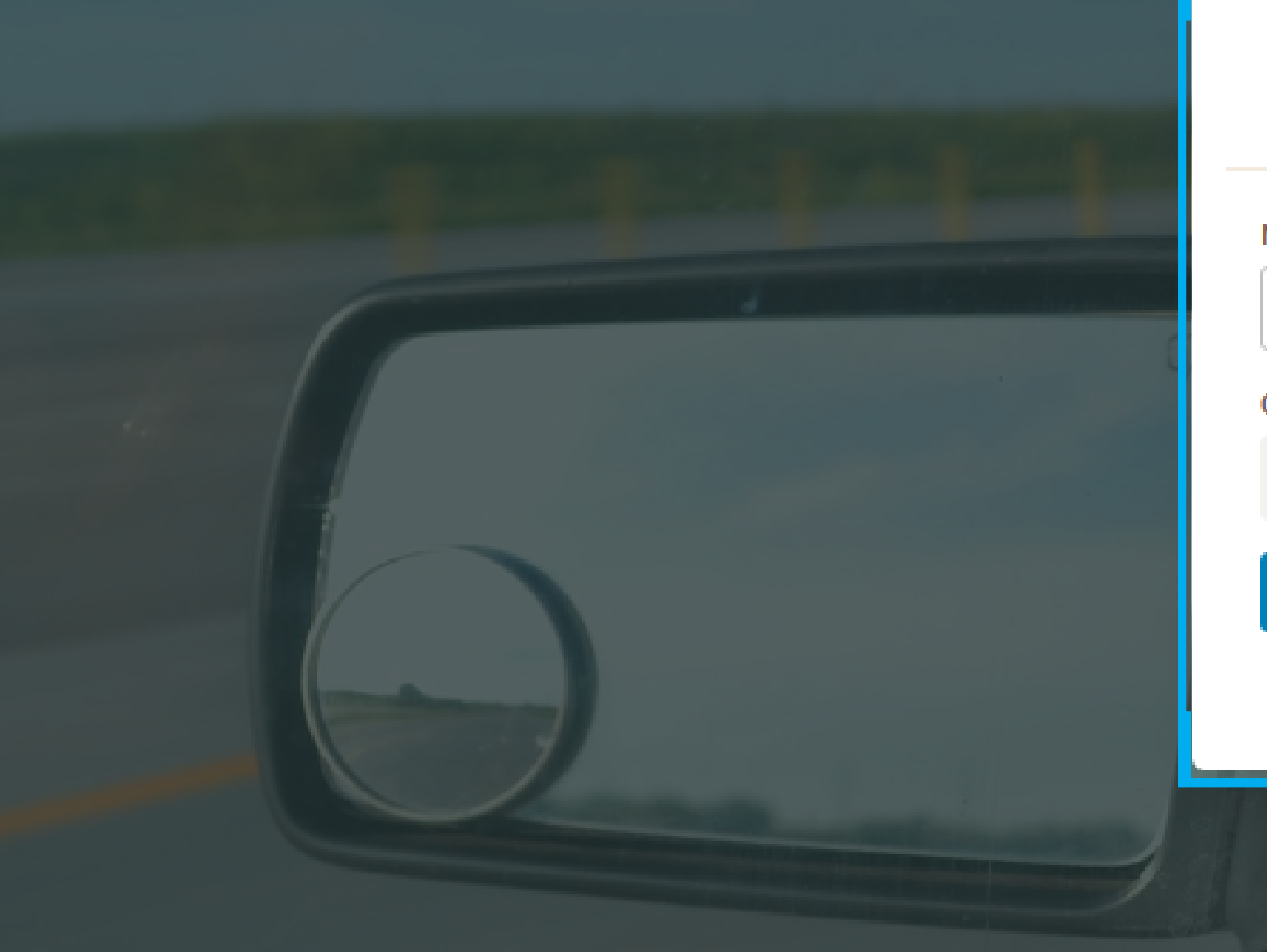

#### Acceso

Nombre de usuario

Nombre de usuario

Contraseña

Contraseña

Iniciar Sesión

¿Olvidaste tu contraseña?

## Ingrese el usuario y contraseña del aprendiz

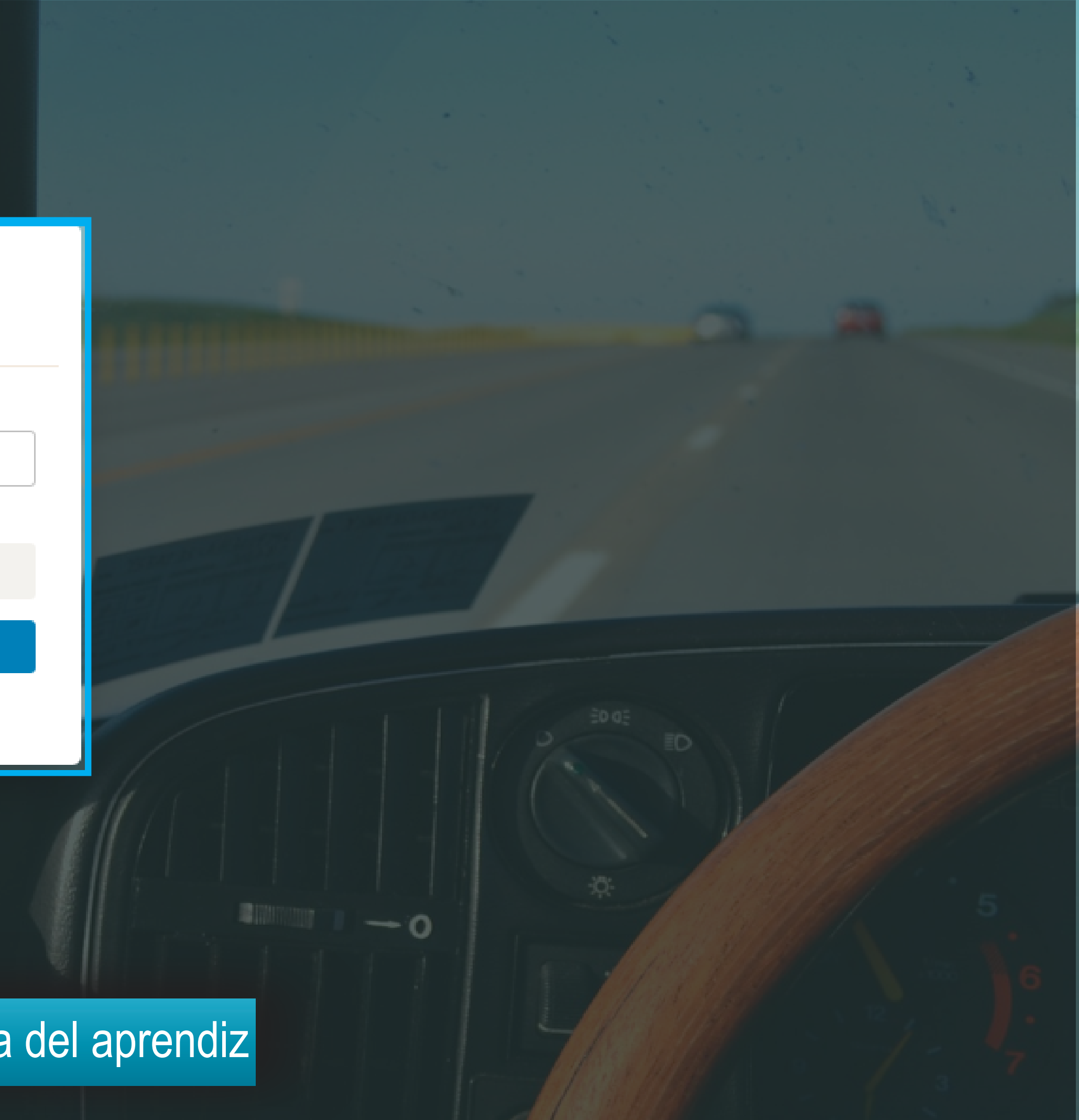

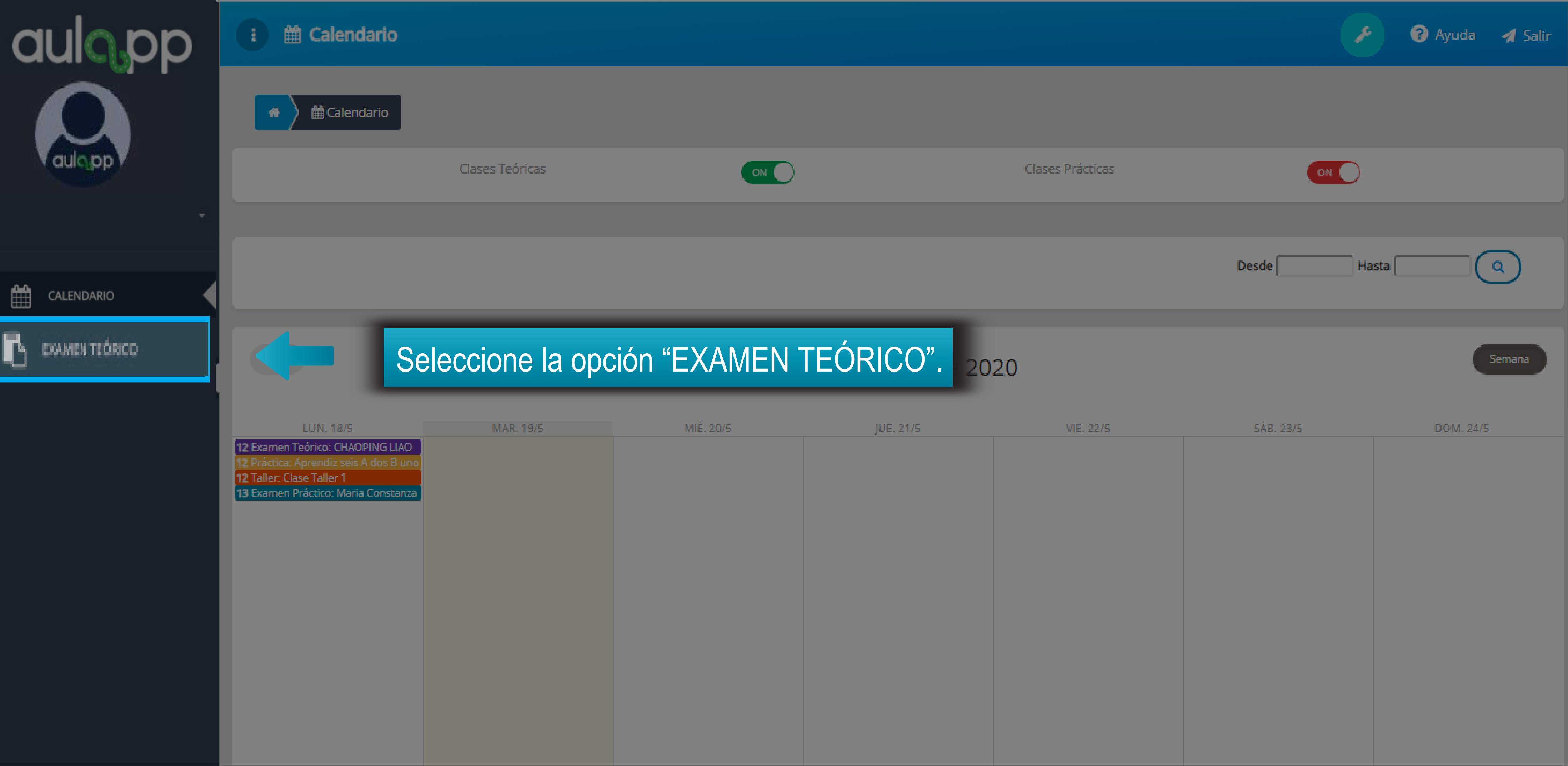

| JUE. 21/5 | VIE. 22/5 | SÁB. 23/5 | DOM. 24/5 |
|-----------|-----------|-----------|-----------|
|           |           |           |           |
|           |           |           |           |
|           |           |           |           |
|           |           |           |           |
|           |           |           |           |
|           |           |           |           |
|           |           |           |           |
|           |           |           |           |
|           |           |           |           |
|           |           |           |           |
|           |           |           |           |
|           |           |           |           |
|           |           |           |           |
|           |           |           |           |
|           |           |           |           |
|           |           |           |           |
|           |           |           |           |

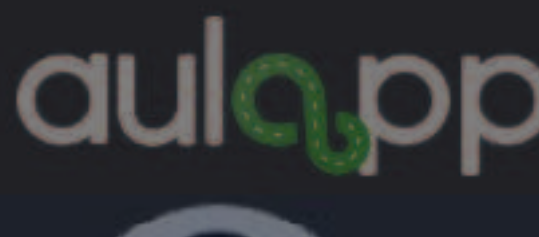

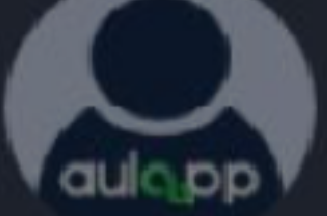

CALENDARIO

EXAMEN TEÓRICO

### Examen Teórico

## Examen Teórico

Ya se encuentra habilitado el examen teórico, recuerde que solo puede iniciar el examen 10 minutos antes de la hora de la cita y antes de los diez minutos siguientes, antes de realizarlo debe tener en cuenta las siguientes observaciones:

1. La prueba a realizar consta de 40 preguntas las cuales son de selección múltiple con única respuesta. 2. Cada pregunta de la prueba presenta tres (3) opciones de respuesta, deberá escoger solo una y pulsar Siguiente

para continuar con la siguiente pregunta.

3. El examen teórico tiene una duración de 50 minutos que empiezan a transcurrir una vez pulse Empezar prueba. 4. Si su tiempo acaba antes de responder todo el examen, las preguntas sin responder por defecto se tomarán

como no contestadas.

5. Para que el examen sea aprobado debe tener por lo menos el 90% de las respuestas contestadas correctamente. 6. Al finalizar el examen teórico podrá ver el resumen de los resultados.

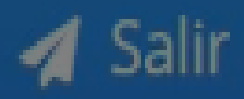

🖨 Empezar Prueba

Lea las condiciones del examen y haga clic en "Empezar prueba".

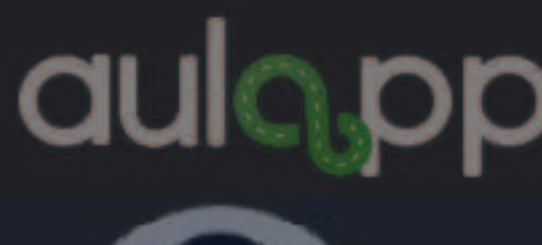

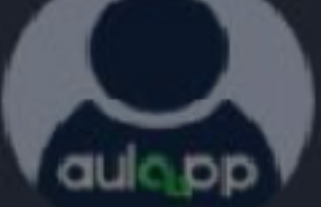

CALENDARIO

EXAMEN TEÓRICO

## Examen Teórico

1

## Examen Teóric

Ya se encuentra habilitado el exar hora de la cita y antes de los diez observaciones:

1. La prueba a realizar consta de 4 2. Cada pregunta de la prueba pre para continuar con la siguiente pr 3. El examen teórico tiene una du 4. Si su tiempo acaba antes de res como no contestadas.

5. Para que el examen sea aproba 6. Al finalizar el examen teórico po

En caso que el equipo no tenga instalado Aulapp Desktop, se mostrara el siguiente mensaje de notificación.

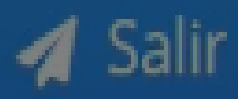

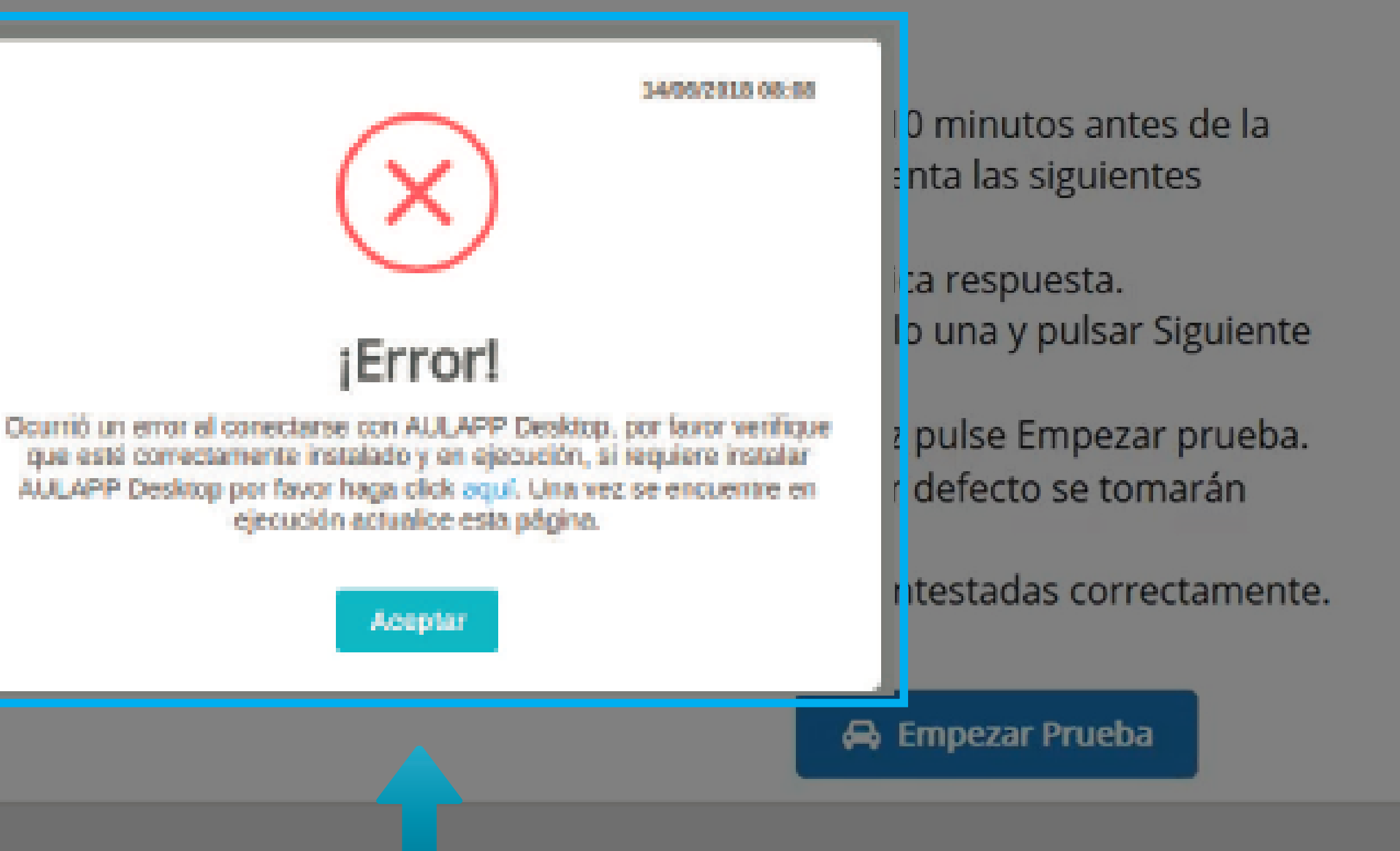

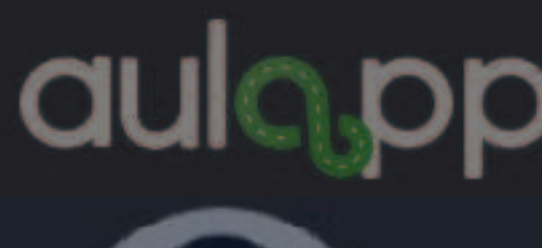

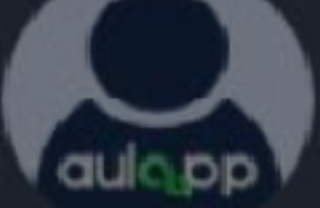

CALENDARIO 

EXAMEN TEÓRICO

## Examen Teórico

## Examen Teóric

Ya se encuentra habilitado el exar hora de la cita y antes de los diez observaciones:

1. La prueba a realizar consta de 4 2. Cada pregunta de la prueba pre para continuar con la siguiente pr 3. El examen teórico tiene una du 4. Si su tiempo acaba antes de res como no contestadas.

5. Para que el examen sea aproba 6. Al finalizar el examen teórico po

Para resolverlo, haga clic en donde le indica el mensaje, diríjase al manual "Instalar Aulapp Desktop" y siga el procedimiento que allí se muestra.

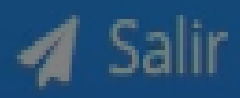

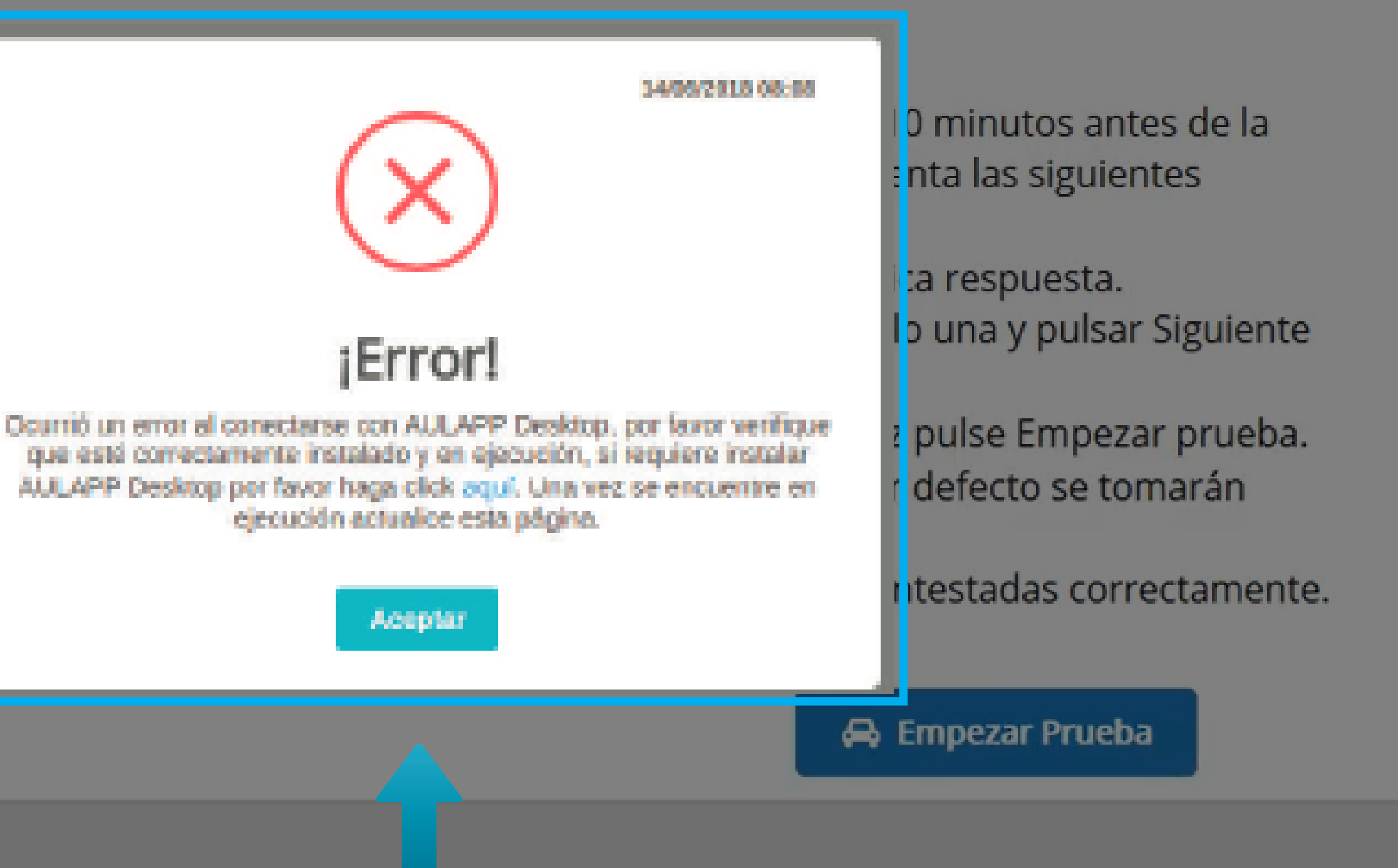

## Información Importantes

- 1. El examen tiene una duración máxima de 50 minutos.
- 2. El aprendiz debe contestar la totalidad de las preguntas del examen este consta de 40 preguntas de selección múltiple. en caso de que el aprendiz no conteste la contestadas.
- 3. Al finalizar el examen verifique el resultado aprobado o reprobado, cantidad de preguntas contestadas, respuestas correctas e incorrectas.
- 4. El cargue del resultado de el examen se realizará en el momento en que el aprendiz y el instructor realicen nuevamente la verificación biométrica por la App recepcionista registrando de esta manera la salida del examen.
- 5. El aprendiz puede registrar la salida hasta transcurridos 10 minutos después de la hora de finalización del examen teórico.

totalidad de preguntas en los 50 minutos, las preguntas faltantes quedarán como no

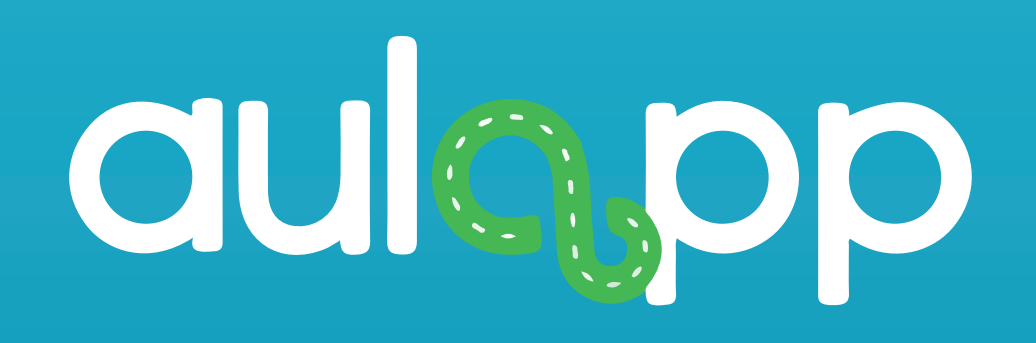

## Salida por la App recepcionista.

## Información importante

# El proceso de salida del examen teórico debe realizarse tanto para el aprendiz como para el instructor.

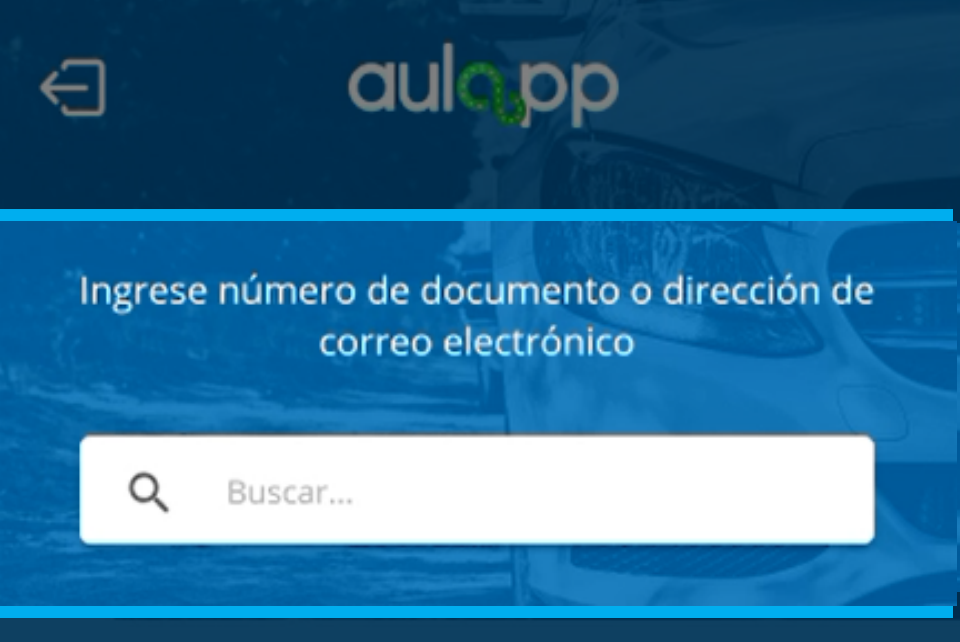

Busque el instructor o aprendiz que realizará la salida del examen teórico.

#### Verifique cual mano se le esta solicitando.

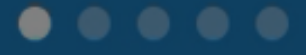

© 2017 - v2.0.2

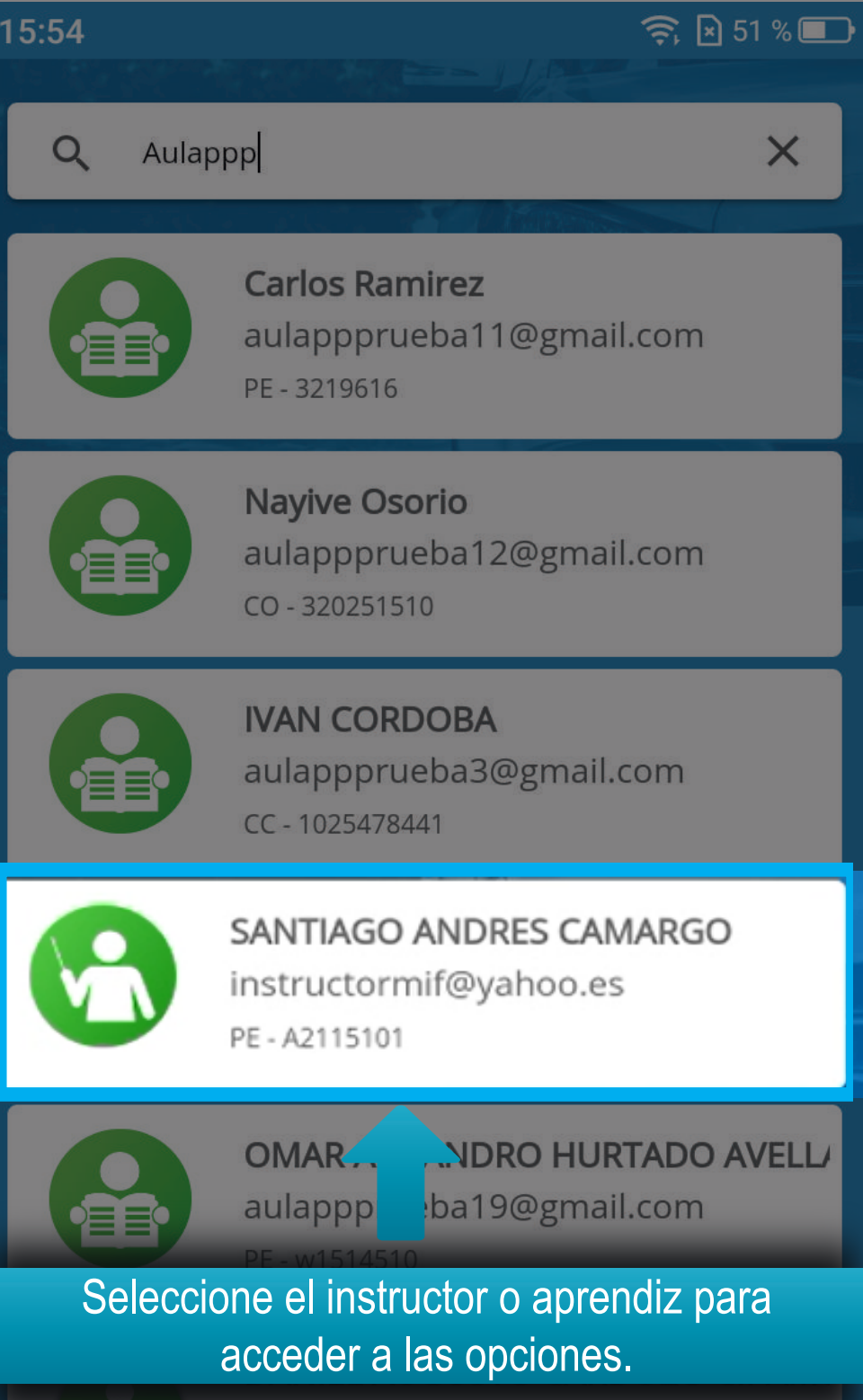

AN

aulappprueba4@gmail.com

CC - 1049625890

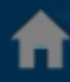

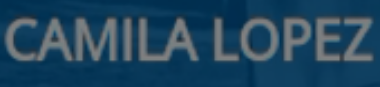

icamila1@yahoo.es PE - S2214510

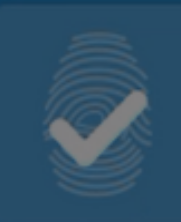

Registrar Biometrias

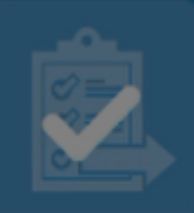

Ingreso Examen Teórico

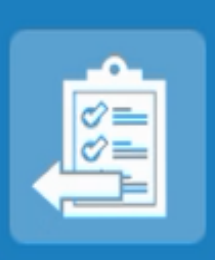

Salida Examen Teórico

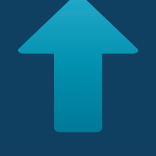

#### Diríjase a la opción "Salida Examen Teórico".

#### Salida del examen teórico

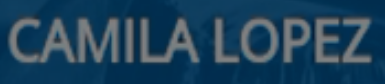

icamila1@yahoo.es PE - S2214510

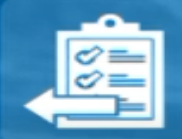

Equipo: Computador 2 Fecha: Hoy (07/06/2018) Hora: 10:00 am - 11:00 am

#### Se mostrará la información del examen teórico.

CONTINUAR

#### Salida del examen teórico

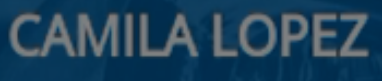

icamila1@yahoo.es PE - S2214510

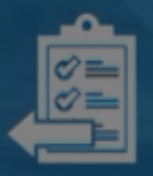

**Equipo:** Computador 2 **Fecha:** Hoy (07/06/2018) **Hora:** 10:00 am - 11:00 am

#### Haga clic en "CONTINUAR".

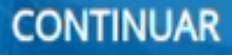

#### Validación Biometrica

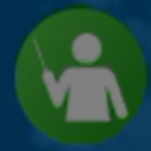

CAMILA LOPEZ icamila1@yahoo.es PE - S2214510

#### Mano Izquierda

#### Haga clic en "INICIAR".

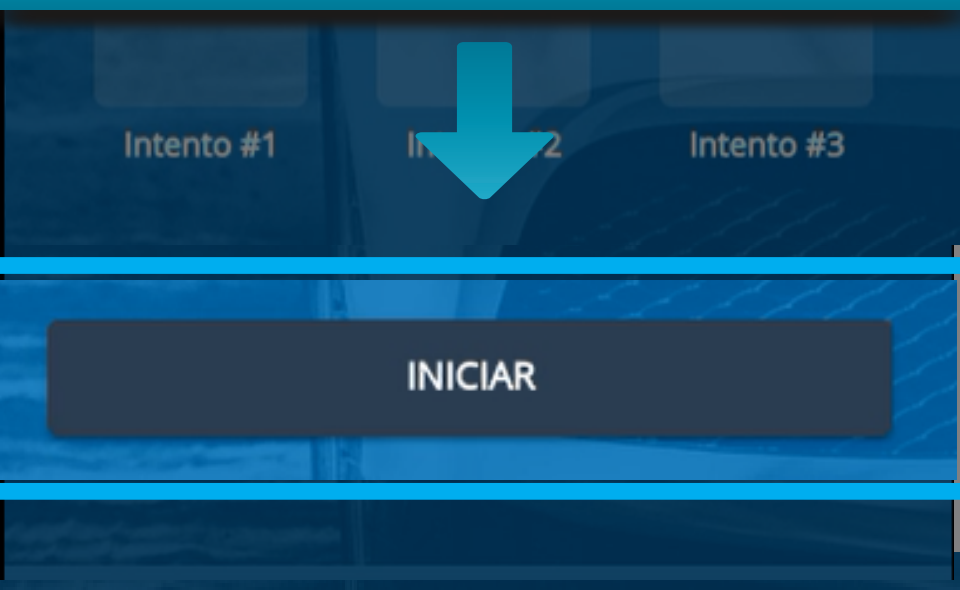

#### Validación Biometrica

Realice la validación biométrica para registrar la salida con la mano que se indica en el siguiente mensaje.

#### Mano Izquierda

Intento #1

Intento #2

Intento #3

#### INICIAR

## Esta acción abrirá la cámara y solicitará la mano para realizar el escaneo.

### Mantén la mano así

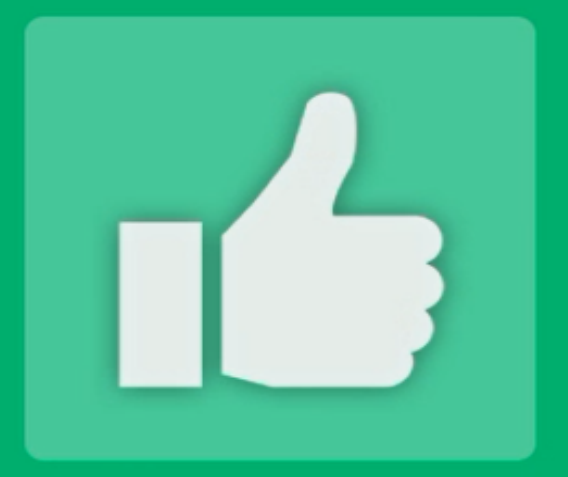

#### Validación exitosa

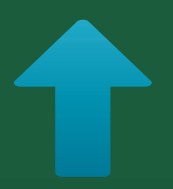

Si la validación es exitosa, se generará el siguiente mensaje de confirmación.

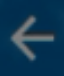

#### Salida del examen teórico

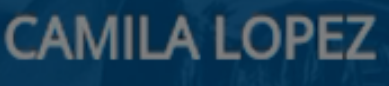

icamila1@yahoo.es PE - S2214510

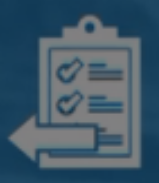

**Equipo:** Computador 2 **Fecha:** Hoy (07/06/2018) **Hora:** 10:00 am - 11:00 am

Se ha registrado la salida correctamente

Al finalizar la validación de huellas del instructor o aprendiz, se notificará la salida exitosa con el siguiente mensaje".

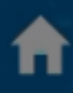

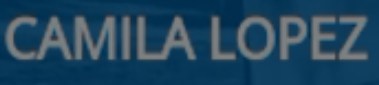

icamila1@yahoo.es PE - S2214510

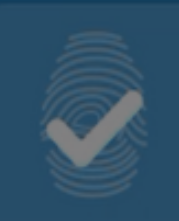

Registrar Biometrias

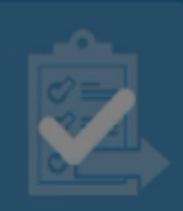

Ingreso Examen Teórico

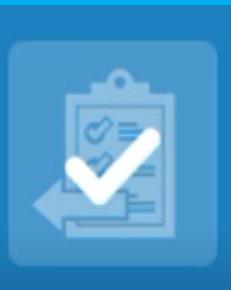

Salida Examen Teórico

#### El estado del botón deberá cambiar a realizado.